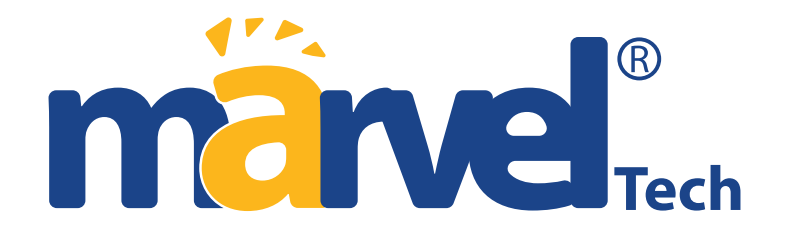

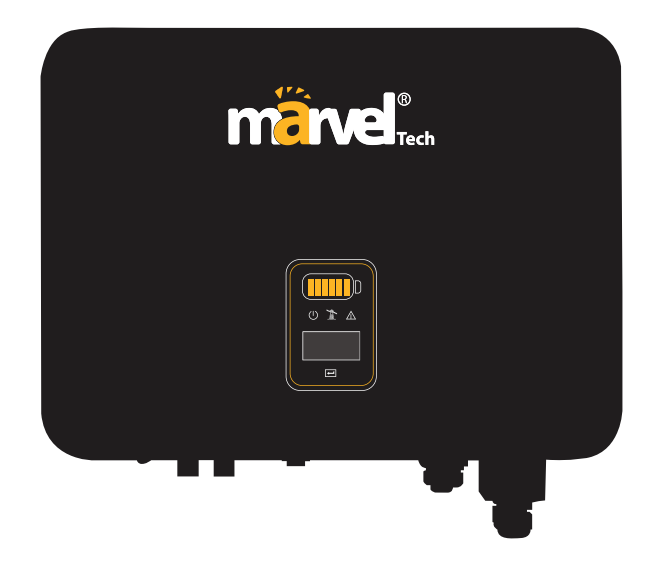

MHSI-02HP1-3~8KW USER MANUAL

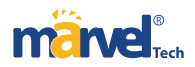

|                | 1. Preface                                                                                                    |
|----------------|----------------------------------------------------------------------------------------------------|
|                | 1.1 Overview                                                                                                    |
|                | 2. Safety Instructions 6                                                                                                    |
|                | 2.1 Safety Notes 6                                                                                                    |
|                | 2.2 Statement 6                                                                                                    |
|                | 2.3 Important Safety Matters                                                                                                    |
|                | 2.4 Symbols Explanation                                                                                                    |
|                | 3. Product Introduction                                                                                                    |
|                | 3.1 Basic Features 11                                                                                                    |
|                | 3.2 Appearance Introduction 16                                                                                                    |
|                | 3.3 Display Interface                                                                                                    |
| 10 A 10 A      | 3.4 Packing List                                                                                                    |
|                | 4. Product Installation                                                                                                    |
|                | 4.1 Selection of Installation Location                                                                                                    |
|                | 4.2 Mounting the Inverter (standard bracket)24                                                                                                    |
|                |                                                                                                    |
|                | 4.3 Mounting the Inverter (Including L-shaped plate) 26                                                                                                    |
|                | 4.3 Mounting the Inverter (Including L-shaped plate) 26                                                                                                    |
| 5              | 4.3 Mounting the Inverter ( Including L-shaped plate )       26         4.4 Electrical Connection       29         4.5 Communication Connection       46                                                                                                    |
| Ζ              | 4.3 Mounting the Inverter (Including L-shaped plate)       26         4.4 Electrical Connection       29         4.5 Communication Connection       46         4.6 Monitoring Device Installation       52                                                                                                    |
| Z              | 4.3 Mounting the Inverter (Including L-shaped plate)       26         4.4 Electrical Connection       29         4.5 Communication Connection       46         4.6 Monitoring Device Installation       52         5. Start and Stop       53                                                                                                    |
| Z              | 4.3 Mounting the Inverter (Including L-shaped plate)       26         4.4 Electrical Connection       29         4.5 Communication Connection       46         4.6 Monitoring Device Installation       52         5. Start and Stop       53         5.1 Start Inverter       53                                                                                                    |
|                | 4.3 Mounting the Inverter (Including L-shaped plate)       26         4.4 Electrical Connection       29         4.5 Communication Connection       46         4.6 Monitoring Device Installation       52         5. Start and Stop       53         5.1 Start Inverter       53         5.2 Stop Inverter       53                                                                                                    |
|                | 4.3 Mounting the Inverter (Including L-shaped plate)       26         4.4 Electrical Connection       29         4.5 Communication Connection       46         4.6 Monitoring Device Installation       52         5. Start and Stop       53         5.1 Start Inverter       53         5.2 Stop Inverter       53         6. General Operation       54                                                                                                    |
| NON CONTRACTOR | 4.3 Mounting the Inverter (Including L-shaped plate)       26         4.4 Electrical Connection       29         4.5 Communication Connection       46         4.6 Monitoring Device Installation       52         5. Start and Stop       53         5.1 Start Inverter       53         5.2 Stop Inverter       53         6. General Operation       54         6.1 Display Operation       54                                                                                                    |
|                | 4.3 Mounting the Inverter (Including L-shaped plate)       26         4.4 Electrical Connection       29         4.5 Communication Connection       46         4.6 Monitoring Device Installation       52         5. Start and Stop       53         5.1 Start Inverter       53         5.2 Stop Inverter       53         6. General Operation       54         6.1 Display Operation       54         6.2 Auto-Test       58                                                                                                    |
|                | 4.3 Mounting the Inverter ( Including L-shaped plate)       26         4.4 Electrical Connection       29         4.5 Communication Connection       46         4.6 Monitoring Device Installation       52         5. Start and Stop       53         5.1 Start Inverter       53         5.2 Stop Inverter       53         6. General Operation       54         6.1 Display Operation       54         6.2 Auto-Test       58         6.3 Online Monitoring APP       59                                                                          |
|                | 4.3 Mounting the Inverter (Including L-shaped plate)       26         4.4 Electrical Connection       29         4.5 Communication Connection       46         4.6 Monitoring Device Installation       52         5. Start and Stop       53         5.1 Start Inverter       53         5.2 Stop Inverter       53         6. General Operation       54         6.1 Display Operation       54         6.3 Online Monitoring APP       59         7. Troubleshooting       60                                                                      |
| <b>ZOS</b>     | 4.3 Mounting the Inverter ( Including L-shaped plate)       26         4.4 Electrical Connection       29         4.5 Communication Connection       46         4.6 Monitoring Device Installation       52         5. Start and Stop       53         5.1 Start Inverter       53         5.2 Stop Inverter       53         6. General Operation       54         6.1 Display Operation       54         6.3 Online Monitoring APP       59         7. Troubleshooting       60         7.1 Fault Messages       60                                 |
| <b>ZOS</b>     | 4.3 Mounting the Inverter (Including L-shaped plate)       26         4.4 Electrical Connection       29         4.5 Communication Connection       46         4.6 Monitoring Device Installation       52         5. Start and Stop       53         5.1 Start Inverter       53         5.2 Stop Inverter       53         6. General Operation       54         6.1 Display Operation       54         6.3 Online Monitoring APP       59         7. Troubleshooting       60         7.1 Fault Messages       60         7.2 Maintenance       63 |

| 8. Technical Parameters | - 64 |
|-------------------------|------|

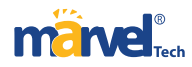

# ≫ 1 Preface

# 1.1 Overview

This manual is an integral part of Marvel MHSI-02HP1-3~8KWseries single-phase high-voltage hybrid inverters (hereinafter referred to as the hybrid inverters). It mainly introduces the as sembly, installation, electrical connection, debugging, maintenance and troubleshooting of the products. Before installing and using hybrid inverters, please read this manual carefully, understand the safety information and be familiar with the functions and characteristics of hybrid inverters.

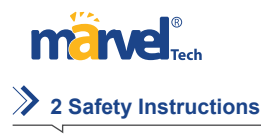

①Before installation, you should read this manual carefully and follow the instructions in

this manual strictly.

②Installation operators need to undergo professional training or obtain electrical related

professional qualification certificates.

③During the installation, do not touch any parts of the inner part of the inverter except the

terminals.

(4) All electrical installations must conform to local electrical safety standards.

⑤If the inverter needs maintenance, please contact the local designated personnel for sys

tem installation and maintenance.

©To use this grid-connected inverter for power generation needs the permission of the local

power supply authority.

O During the operation of the inverter, the surface temperature may be higher and there is a

risk of burns. Do not touch.

®When installing photovoltaic panels in the daytime, the photovoltaic panels should be

covered with opaque materials to avoid the risks and danger of high voltage at the panel end

in sunlight.

(9) When wiring the lithium battery terminals, please disconnect the breaker or switch of the

lithium battery in case of a physical injury caused by the high-voltage.

#### 2.2 Statement

Marvel tech company has the right not to undertake quality assurance in any of the

following circumstances:

①Damages caused by irregular transportation.

2 Damages caused by incorrect storage, installation or use.

③Damages caused by installation and use of equipment by non-professionals or untrained

personnel.

④Damages caused by failure to comply with the instructions and safety warnings in the

products and documents.

⑤Damages caused by running in an environment that doesn't meet the requirements which

stated in the documents.

⑥ Damages caused by operation beyond the parameters specified in applicable technical specifications.

O Damages caused by unauthorized disassembly, alteration of products or modification of

software codes.

③Damages caused by abnormal natural environment (force majeure, such as lightning, earthquake, fire, storm, etc.).

national standard corresponding to the country where the inverter installed.

<sup>10</sup>Products beyond the warranty period.

2.3 Important Safety Matters

The following symbols may appear in this manual, which represent the following meanings:

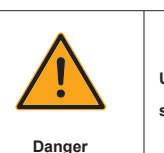

Used to warn of urgent dangerous situations, if not avoided, it could result in death or serious personal injury.

Warning

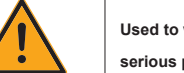

Used to warn of potentially dangerous situations, if not avoided, it may result in death or serious personal injury.

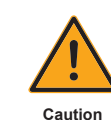

Used to warn of potentially dangerous situations, if not avoided, it may result in moderate or minor personal injury.

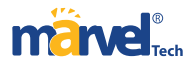

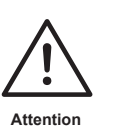

Used to transmit the safety warning information about equipment or environment, if not avoided, it may cause equipment damage, data loss, equipment performance degradation or other unpredictable results. "Attention" does not involve personal injury.

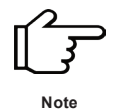

Used to highlight important information, best practices and tips, etc. it's not warning, doesn't involve personal injury and equipment damage information.

\_\_\_\_\_

2.4 Symbols Explanation

This chapter mainly elaborates the symbols displayed on the hybrid inverter, nameplate and

#### packing box.

# **2.4.1 Symbol on the Hybrid Inverter**

| $(\mathbf{l})$ | Power indicator.           |
|----------------|----------------------------|
|                | Grid status indicator.     |
| Ń              | Inverter status indicator. |
| 000000         | Battery level indicator.   |

Grounding symbol, the inverter casing needs to be properly grounded.

# **2.4.2** Symbol on the Inverter nameplate

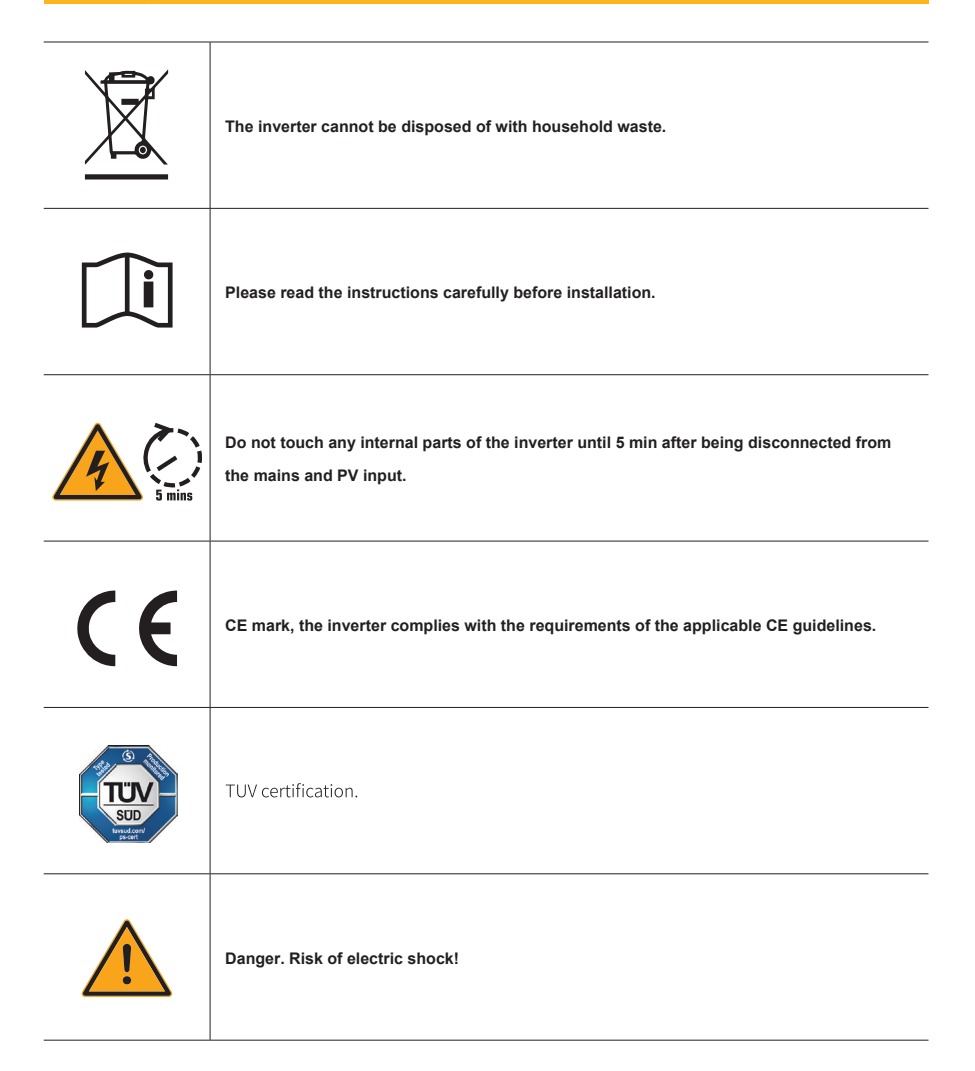

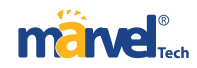

| Symbol | Description                                                                                           |  |  |
|--------|----------------------------------------------------------------------------------------------------|--|--|
|        | The surface is hot during operation and no touch is allowed.                                          |  |  |
| 4      | Electric shock hazard, it is strictly forbidden to use the person to disassemble the inverter casing. |  |  |

### 2.4.3 Symbol on the Packing box

| Symbol    | Description       |
|-----------|-------------------|
|           | Handle with care. |
| <u>††</u> | This side up.     |
| Ť         | Keep dry.         |
| 6         | Stacked layers.   |

# **3** Product Introduction

3.1 Basic Features

# ▼ 3.1.1 Function

Marvel MHSIis also known as hybrid inverter or storage inverter, which is mainly used to combine the

PV array, lithium battery, loads and power grid to realize intelligent power management and dispatching

# ▼ 3.1.3 Applicable grid type

The applicable grid types of the MHSI-02HP1-3~8KW series are TN-S, TN-C, TN-C-S and TT. When applied to

the TT grid, the voltage of N to PE should be less than 30V. See Figure 3-1 for details:

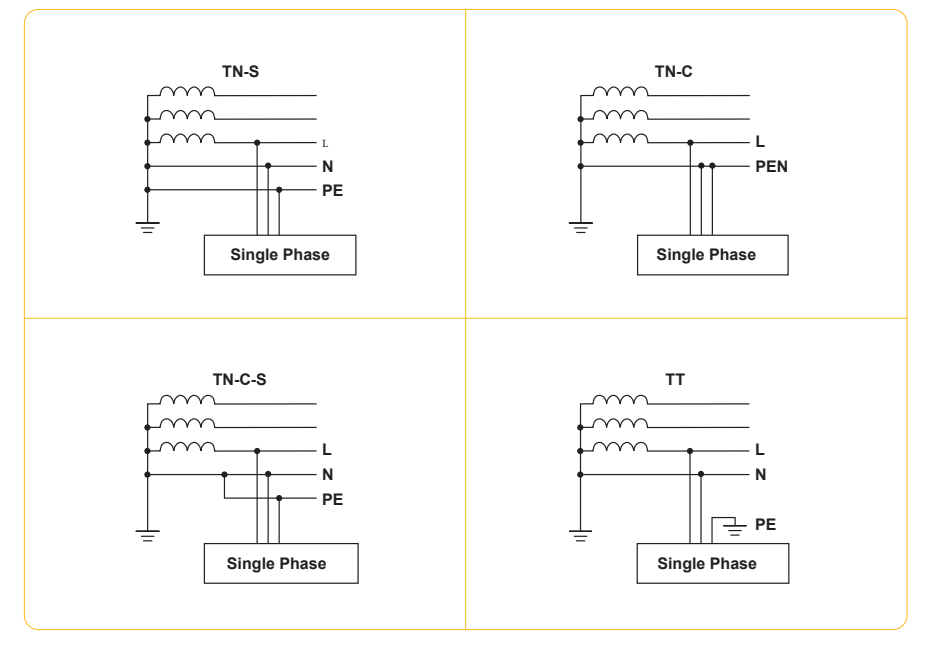

Figure 3-1 Applicable grid types

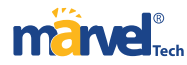

# **3.1.4 Schematic Diagram of Hybrid System**

The hybrid solar system is usually composed of the PV array, hybrid inverter, lithium battery,

#### loads and power grid. As shown in the Figure 3-2:

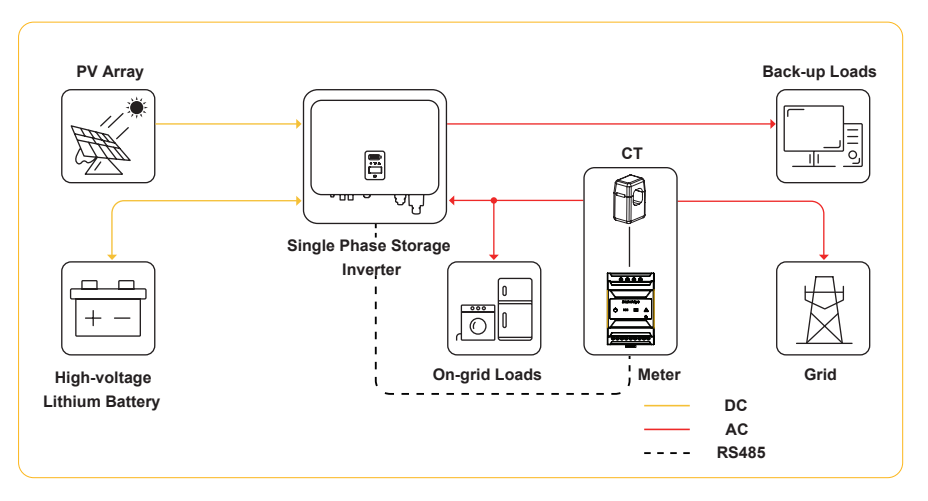

Figure 3- 2 Schematic diagram of hybrid system

# ▼ 3.1.5 Operation Modes

Hybrid inverter has the following basic operation modes and you can configure

the operation mode as per your preference in the App.

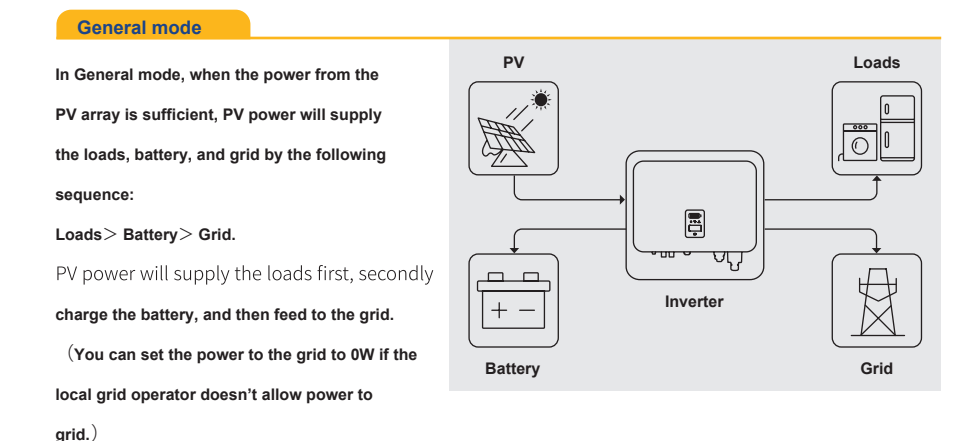

When the PV power is insufficient, the battery

will discharge to supply loads, and the grid
will join in if the battery is not enough to supply
loads.

Ioads.

Image: Discussion of the power is insufficient, the battery is not enough to supply

Ioads.

Image: Discussion of the power is insufficient, the battery is not enough to supply

Ioads.

Image: Discussion of the power is insufficient, the battery is not enough to supply

Ioads.

Image: Discussion of the power is insufficient, the battery is not enough to supply

Image: Discussion of the power is insufficient, the battery is not enough to supply

Image: Discussion of the power is insufficient, the battery is not enough to supply

Image: Discussion of the power is insufficient, the battery is not enough to supply

Image: Discussion of the power is insufficient, the battery is not enough to supply

Image: Discussion of the power is insufficient, the power is insufficient, the power

Battery

Peak Load Shifting (Load) Shifting Mode can be set into function to furtherly manage the energy flow. Set

the max power Pmax from grid in the App or on screen can realize the "Peakload Shifting".

Setting steps is as bellow:

Screen Setting step:

1. General Settings  $\rightarrow$  WorkMode Set  $\rightarrow$  General Mode

2. Advanced Settings  $\rightarrow$  Peakload Shifting  $\rightarrow$  ON

3. Advanced Settings  $\rightarrow$  Set MaxGrid  $\rightarrow$  XXX (kVA)

APP Setting step:

General Mode  $\rightarrow$  To Set  $\rightarrow$  Peakload Shifting ON  $\rightarrow$  Set Max Grid (kVA)

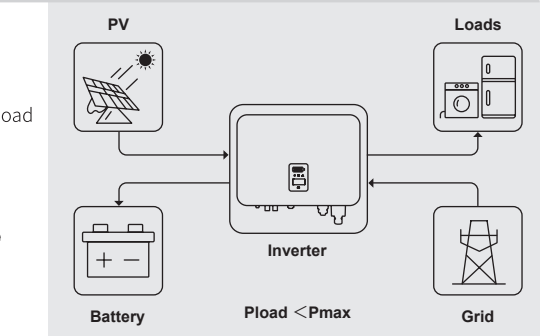

12

Grid

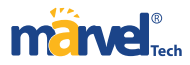

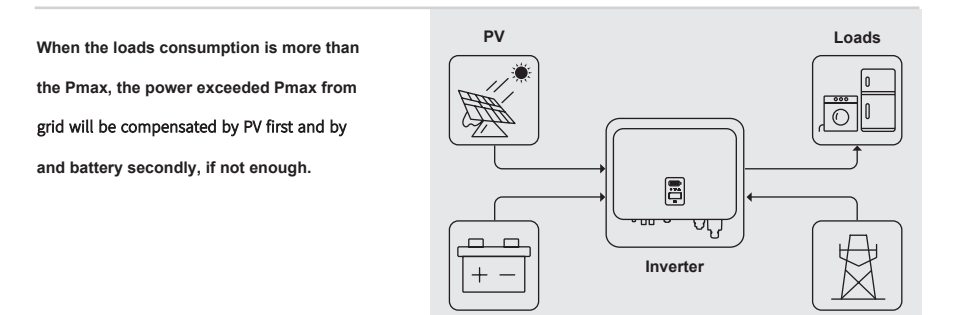

Battery

\*To realize the "Peakload Shifting" function, the load power that exceeded Pmax has to be within the invert

er max output power, otherwise, the inverter will only output the max power which allowed.

### UPS Mode

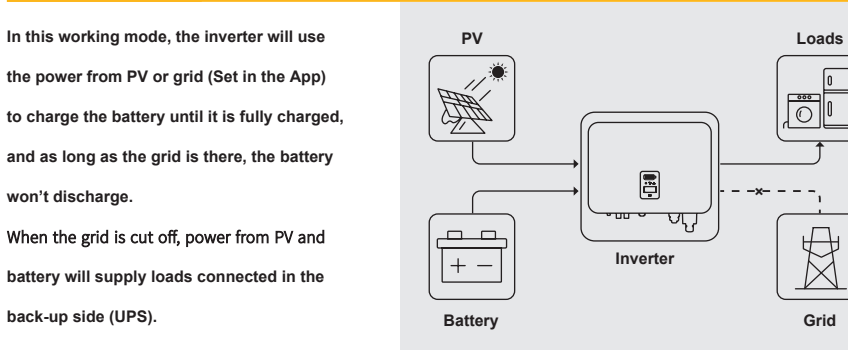

#### Economic Mode

In this working mode, you can set charge/dis charge power and time in the App, inverter will use the power from PV or grid (whether to use can be set in the App) to charge the battery in the predetermined period.

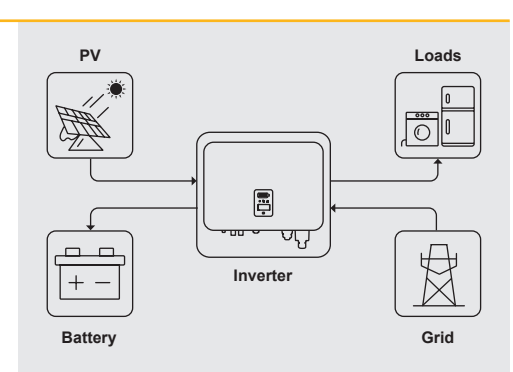

Pload≥Pmax

Inverter will use power from PV and battery

to supply loads in the predetermined period

and the insufficient part will be supplied by

#### the grid.

Grid

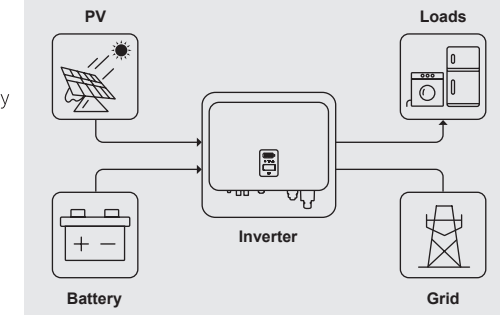

#### Off-grid Mode

In the purely off-grid mode, power from PV will supply the back-up loads first and then

charge the battery if there's surplus.

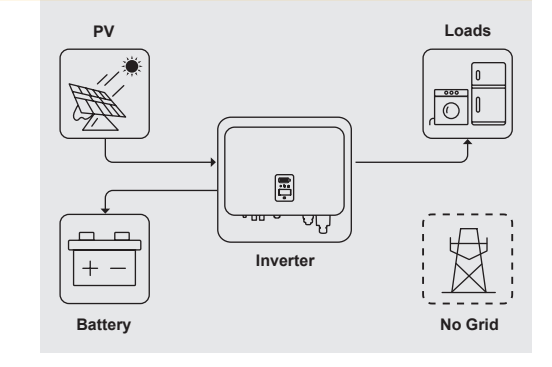

When the power from PV isn't enough, the battery will discharge to supply back-up loads together with PV.

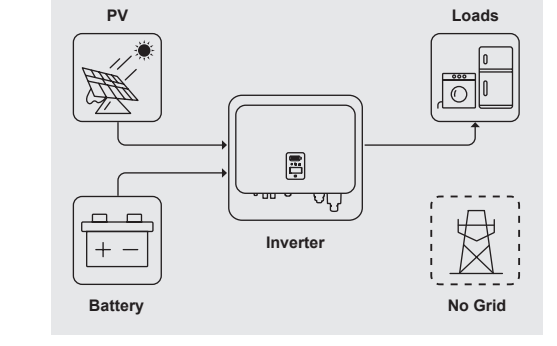

## ▼ 3.1.6 Storage conditions

① Inverter must be stored in its original packaging.

2 The storage temperature should be in the range of -30 ° C and + 60 ° C, and the relative hu

midity stored should be less than 90%.

③If a batch of inverters needs to be stored, the height of each pile should be no more than 6 levels.

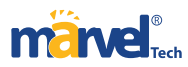

#### 3.2 Appearance Introduction

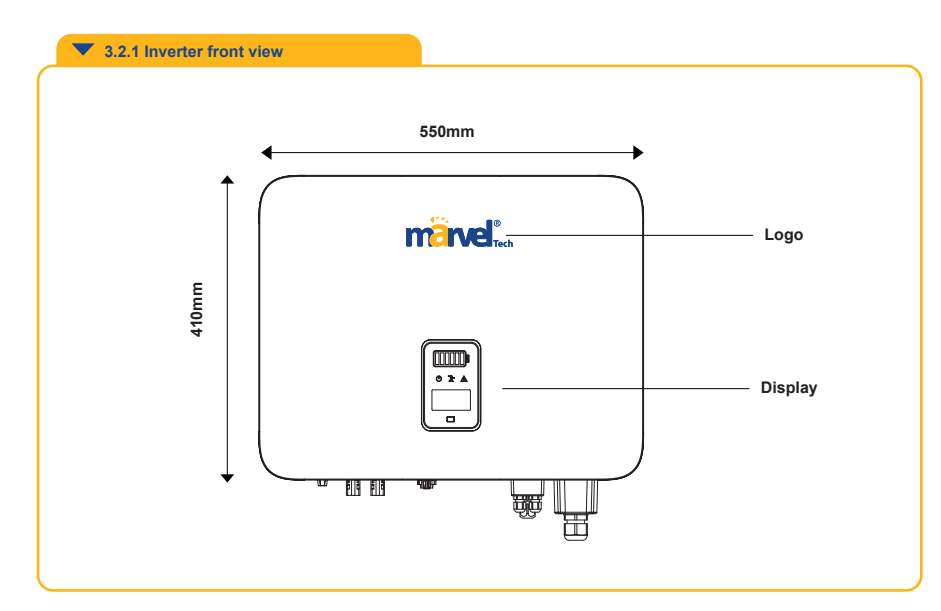

Figure 3-3 Front view

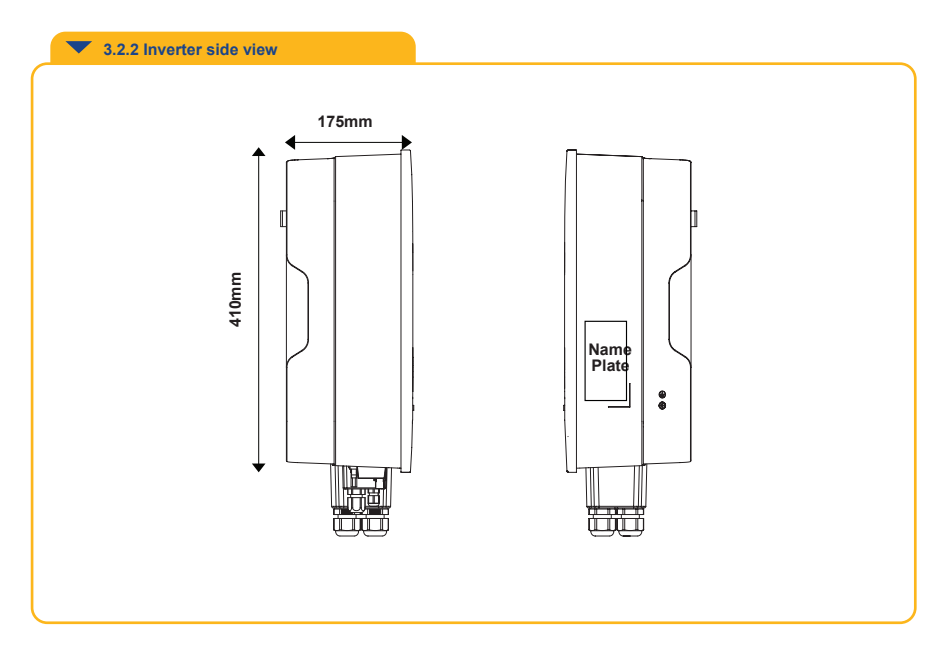

Figure 3-4 Side view

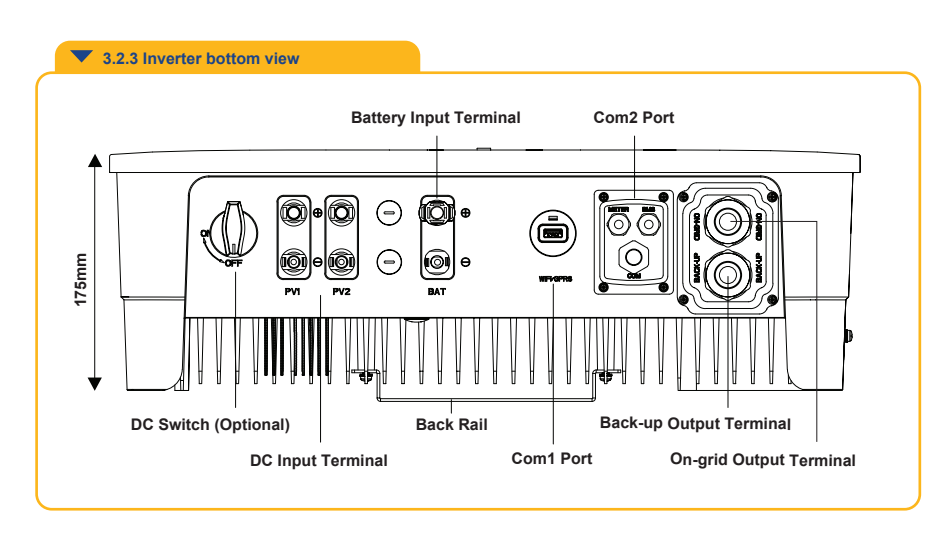

Figure 3-5 Bottom view

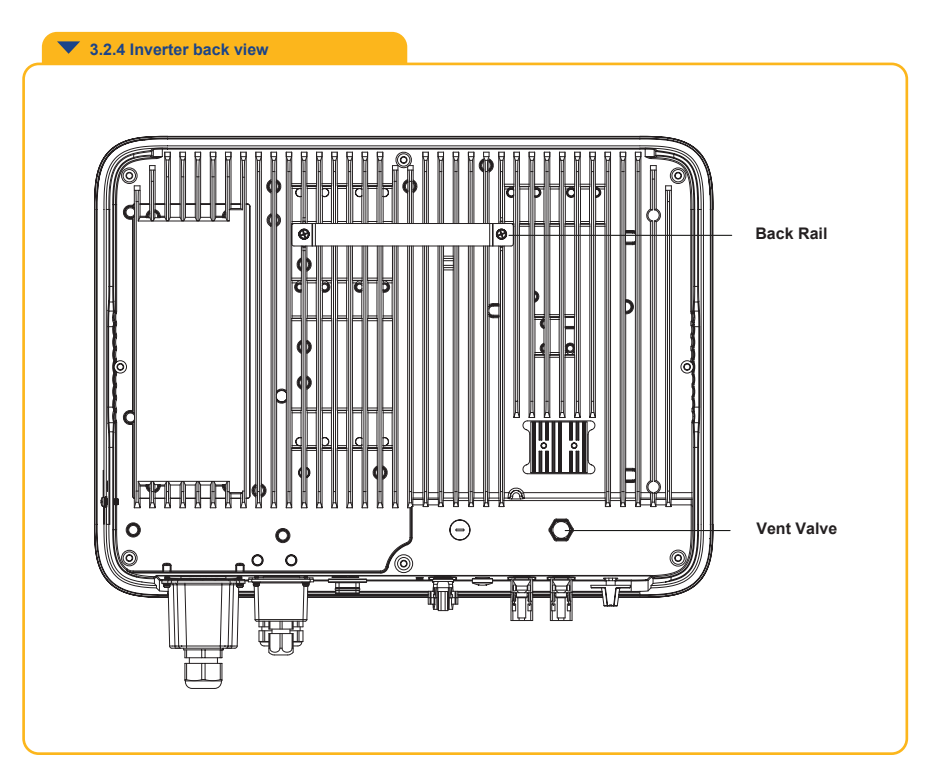

Figure 3-6 Inverter back view

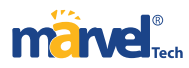

# 3.3 Display Interface

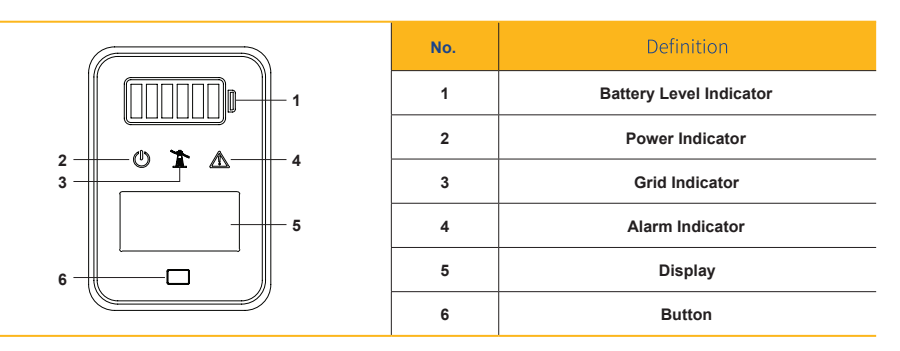

Figure 3-7 Display interface

| ltem | Indicator                     | Status                 | Description                                                       |
|------|-------------------------------|------------------------|-------------------------------------------------------------------|
|      |                               | Off                    | Battery not connected or communication fault.                     |
| 1    | Battery<br>Level<br>Indicator | Always on              | Battery is discharging or waiting, indicator shows battery level. |
|      |                               | Single indicator flash | Battery is charging, indicator shows battery level.               |
| 2    | Power<br>Indicator            | Off                    | Inverter no AC output.                                            |
|      |                               | Quick flashing         | Inverter entered self-test status.                                |
|      |                               | Slow flashing          | Inverter entered waiting status.                                  |
|      |                               | Always on              | Inverter works normal.                                            |
|      |                               | Off                    | Disconnected with grid.                                           |
| 3    | Grid<br>Indicator             | Slow flashing          | Inverter detected grid but not running in on-grid mode.           |
|      |                               | Always on              | Inverter works in on-grid mode.                                   |

|   | ltem    | Indicator | Status                                                                                | Description                                                                                                    |
|---|---------|-----------|---------------------------------------------------------------------------------------|----------------------------------------------------------------------------------------------------|
|   |         |           | Off                                                                                   | The inverter is running normally.                                                                                   |
| 4 |         | Alarm     | Slow flashing                                                                         | The monitoring device is not connected to the router or is not connected to the base station.                       |
|   | 4       |           | Quick flashing                                                                        | The monitoring device is connected to the router or con nected to the base station but not connected to the server. |
|   |         | Orange    | A Warning is detected but inverter still working, view the fault info on the display. |                                                                                                    |
|   |         |           |                                                                                       | Red                                                                                                    |
|   | -       | Diaglass  | On                                                                                    | Display the inverter operation information.                                                                         |
| 5 | Display | Off       | Display off to save power, press the button to wake up the display.                   |                                                                                                    |
|   | 6       | Button    | Physical button                                                                       | Switch display information and set parameters by short press or long press.                                         |

# 3.4 Packing List

# The package of the inverter includes the following accessories. Please check whether the

accessories in the packing box are complete at the first time when receiving the goods. See

# Figure 3-8 for the packing list:

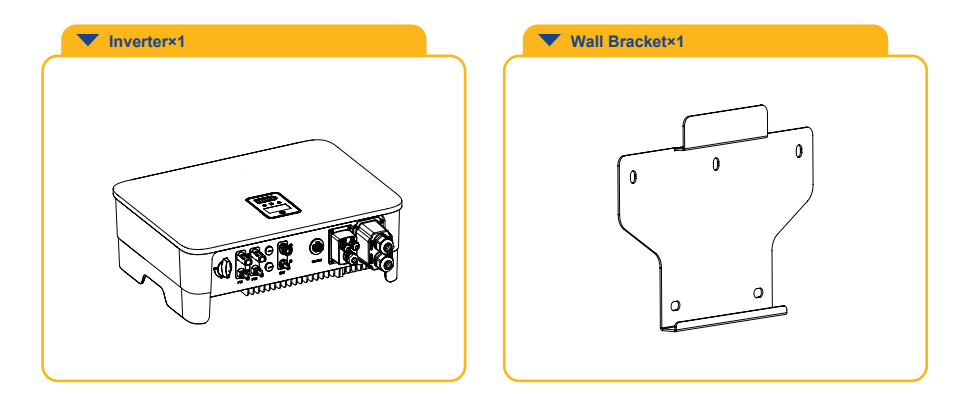

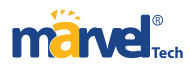

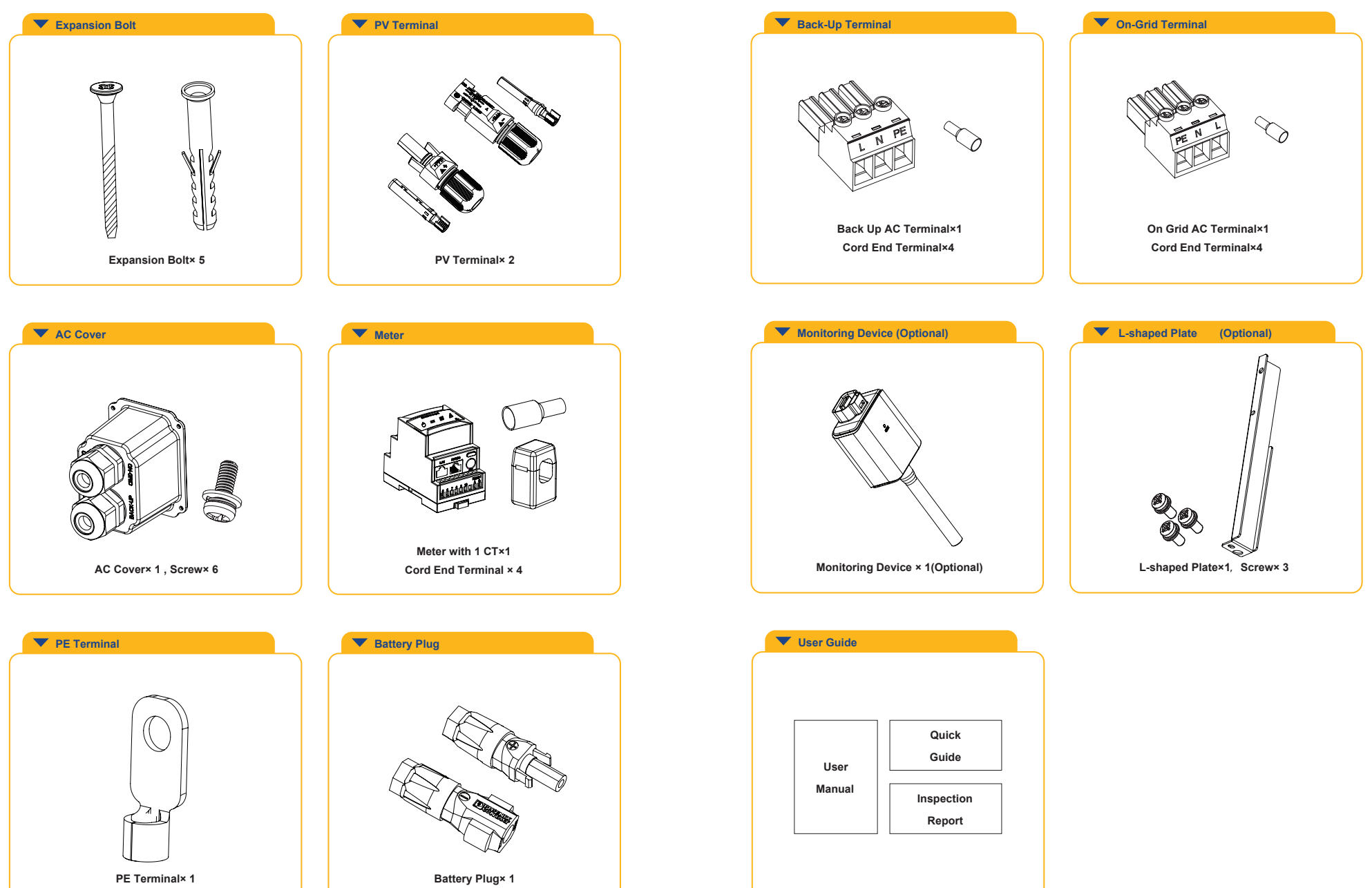

Figure 3-8 Packing list

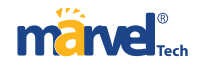

# 4 Product Installation

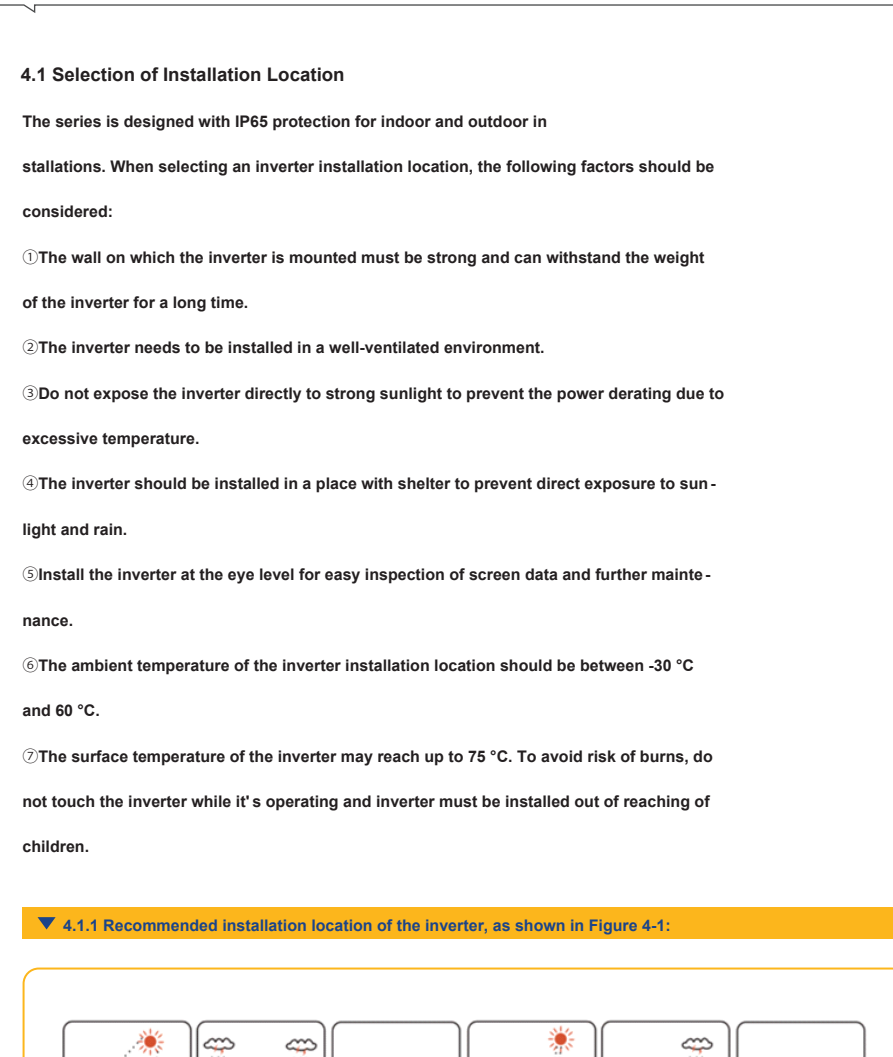

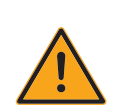

Do not put flammable and explosive articles around the inverter.

Warning

# ▼ 4.1.2 The requirements for inverter installation spacing are shown in Figure 4-2:

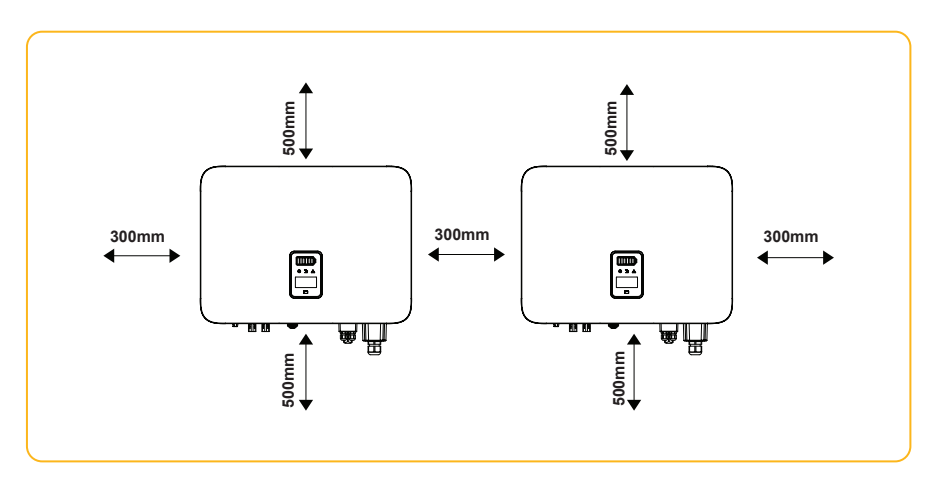

Figure 4-2 Recommended installation space

#### ▼ 4.1.3 The installation angle of the inverter is recommended as shown in Figure 4-3:

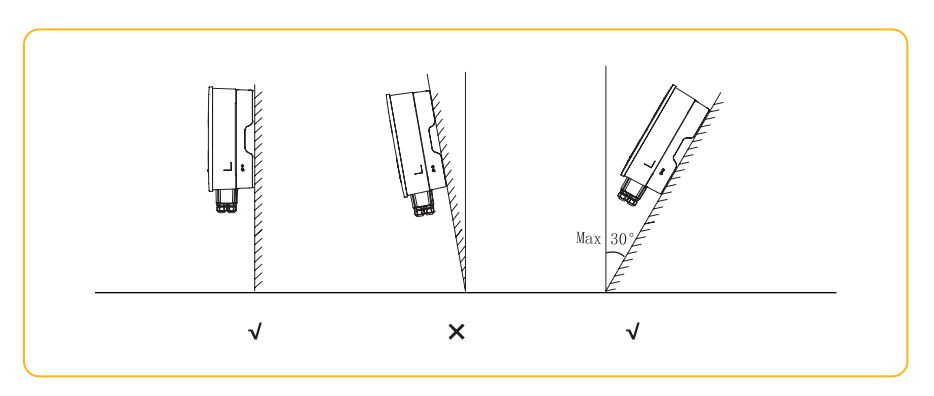

Figure 4-3 Recommended installation angle

Figure 4-1 Recommended installation

ПМ

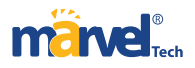

4.2 Mounting the Inverter (Standard bracket)

# **4.2.1** Wall bracket installation

Dimensions of wall bracket, see Figure 4-4:

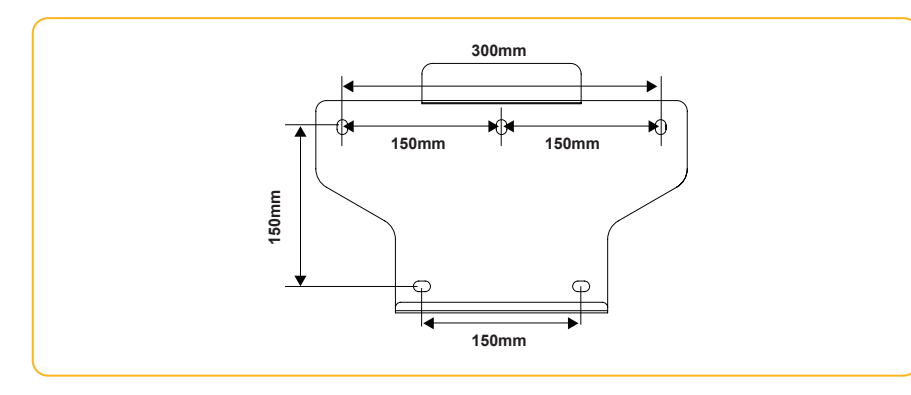

Figure 4-4 Dimensions of wall bracket

①Use the wall bracket as the template to mark the position of 5 holes on the wall. See Figure 4-5 for details:

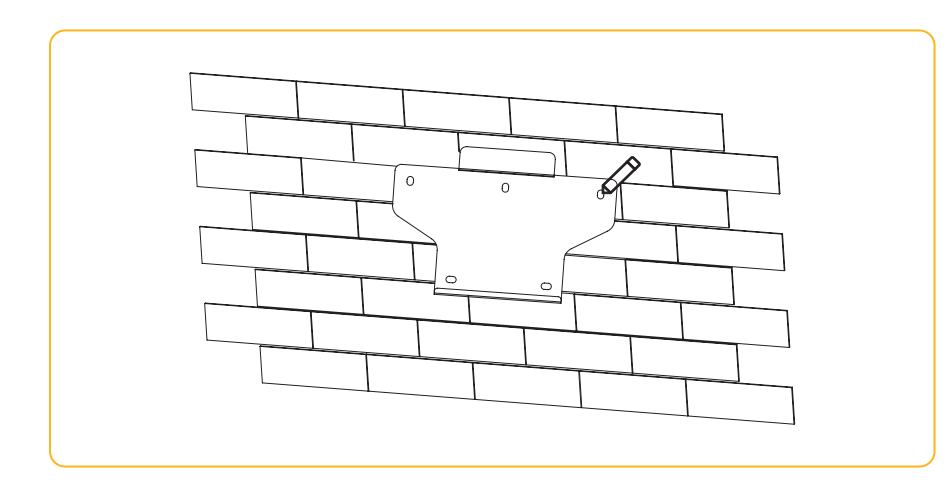

Figure 4-5 Mark the hole position

② Use an electrical driller with 10mm diameter bit to drill 5 holes on the wall and make sure

hole depth is 80mm.

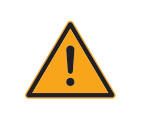

Before drilling, make sure to avoid the buried water tube and electric wires in the wall to avoid danger.

Warning

③ Insert the expansion tubes into the holes and tighten them, then fix the bracket onto the

wall with expansion screws by using a cross screwdriver, as shown in Figure 4-6:

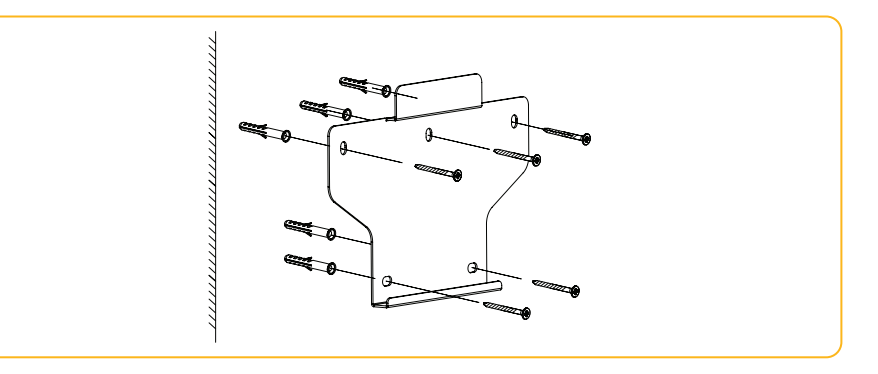

Figure 4-6 Fix the wall bracket

# **4.2.2** Mounting the inverter

Lift up the inverter with both hands, hang the back rail on the fixed wall bracket carefully, see

Figure 4-7 for details:

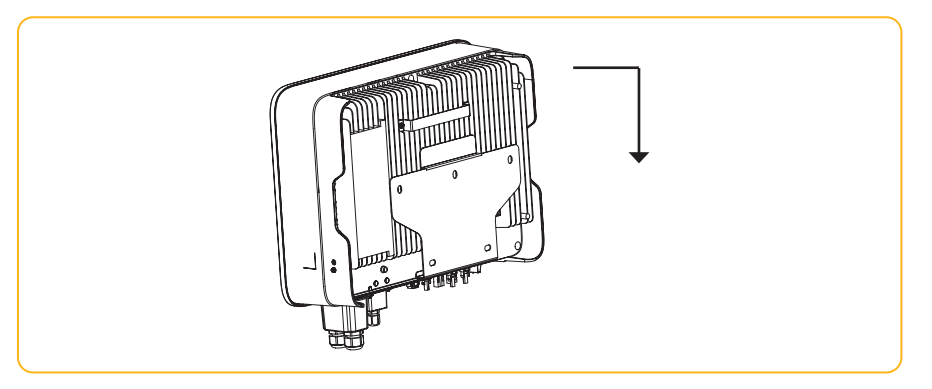

Figure 4-7 Mounting the inverter

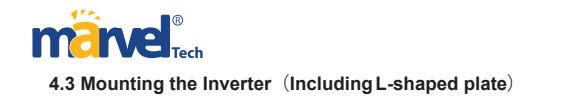

# **4.3.1** Wall bracket installation

Dimensions of wall bracket, see Figure 4-8:

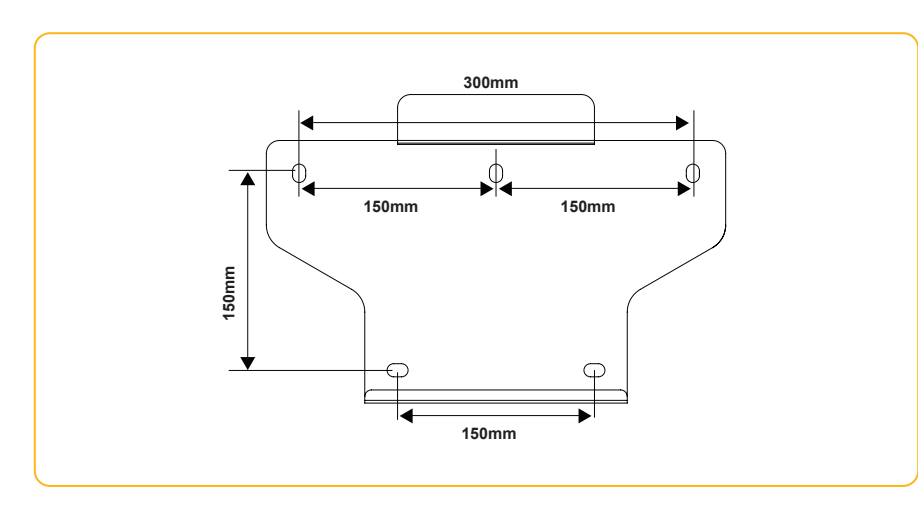

Figure 4-8 Dimensions of wall bracket

1 Use the wall bracket as the template to mark the position of 5 holes on the wall. See

Figure 4-9 for details:

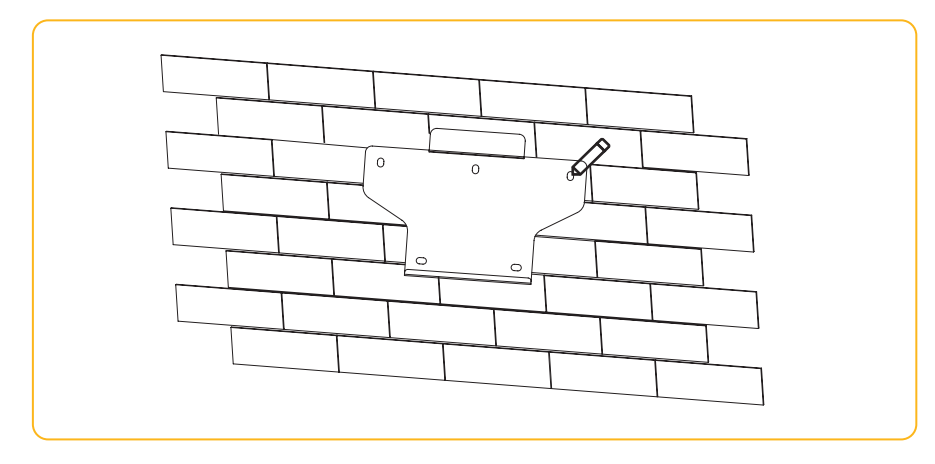

Figure 4-9 Marking hole position using installation bracket

# 2 Bracket assembly

Prepare the two M5 screws and L-shaped plate in the accessory bag, then fix the L-shaped plate to the mounting bracket.

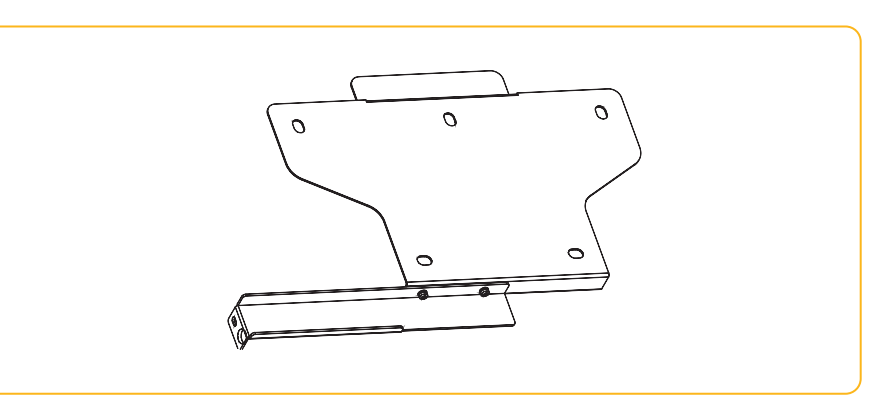

Figure 4-10 Bracket assembly

③ Use an electrical driller with 10mm diameter bit to drill 5 holes in the wall with 80mm depth.

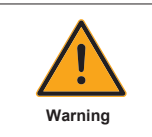

Before drilling, make sure to avoid any buried water tube and electric wires in the wall.

④ Insert the expansion tubes into the holes and tighten them, then fix the bracket onto

the wall with expansion screws by using a cross screwdriver, as shown in Figure 4-11:

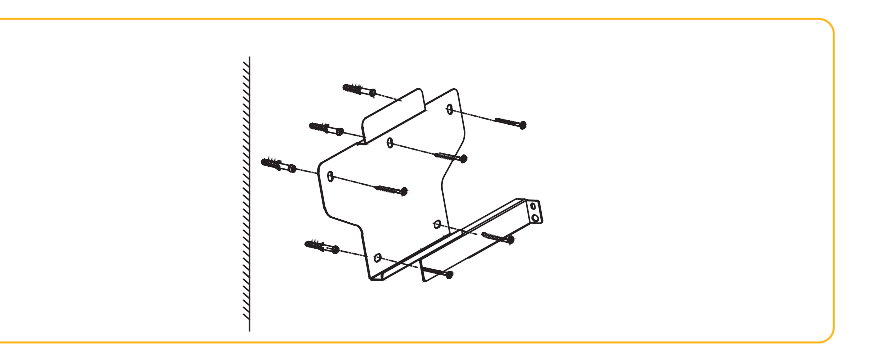

Figure 4-11 Fixing the wall bracket

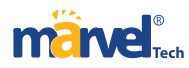

## **4.3.2** Mounting the inverter

Lift the inverter, hang the back rail on the fixed wall bracket carefully. Screws the inverter to

the L-shaped plate (The lock is purchased separately). See Figure 4-12 for details:

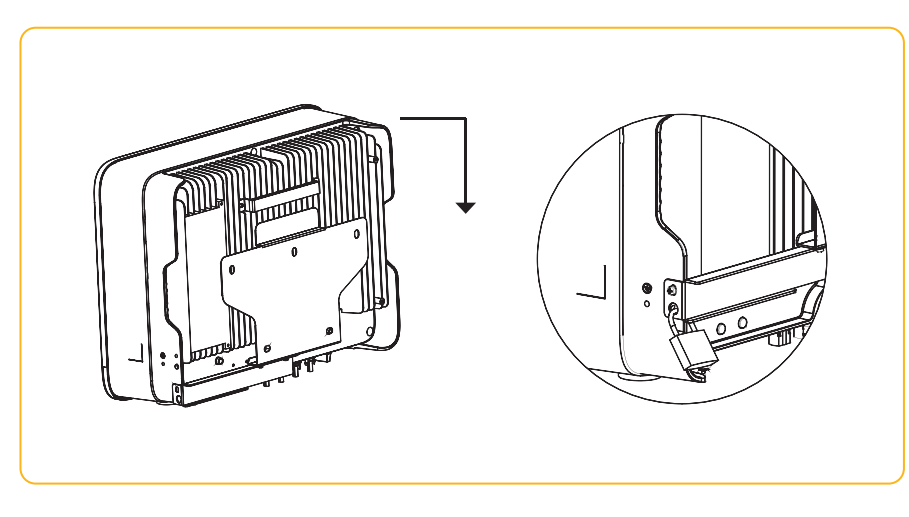

Figure 4-12 Mounting the inverter

#### 4.4 Electrical Connection

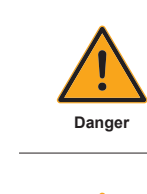

A high voltage in the conductive part of the inverter may cause an electric shock. When performing any installation on the inverter, make sure that the AC and DC sides of the inverter are completely de-energized.

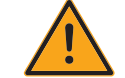

Warning

Do not ground the positive or negative pole of the PV string, otherwise it will cause serious damage to the inverter.

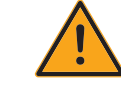

Warning

Static may cause damage to the electronic components of the inverter. Anti-static measures should be taken during the repairing or installation.

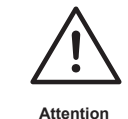

Do not use other brands or other types of PV terminals other than the PV terminal in the accessory package. marvel has the right to refuse all damages caused by the mixeduse of terminals.

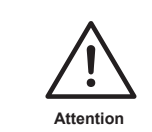

Moisture and dust can damage the inverter, ensure the cable gland is securely tightened during installation. The warranty claim will be invalided if the inverter damaged by the cable connector not well installed.

# **4.4.1** The hybrid inverter electrical wiring diagram

This diagram shows series hybrid inverter wiring structure and composition, concerning the real project,

the installation and wiring have to be in line with the local standards.

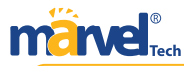

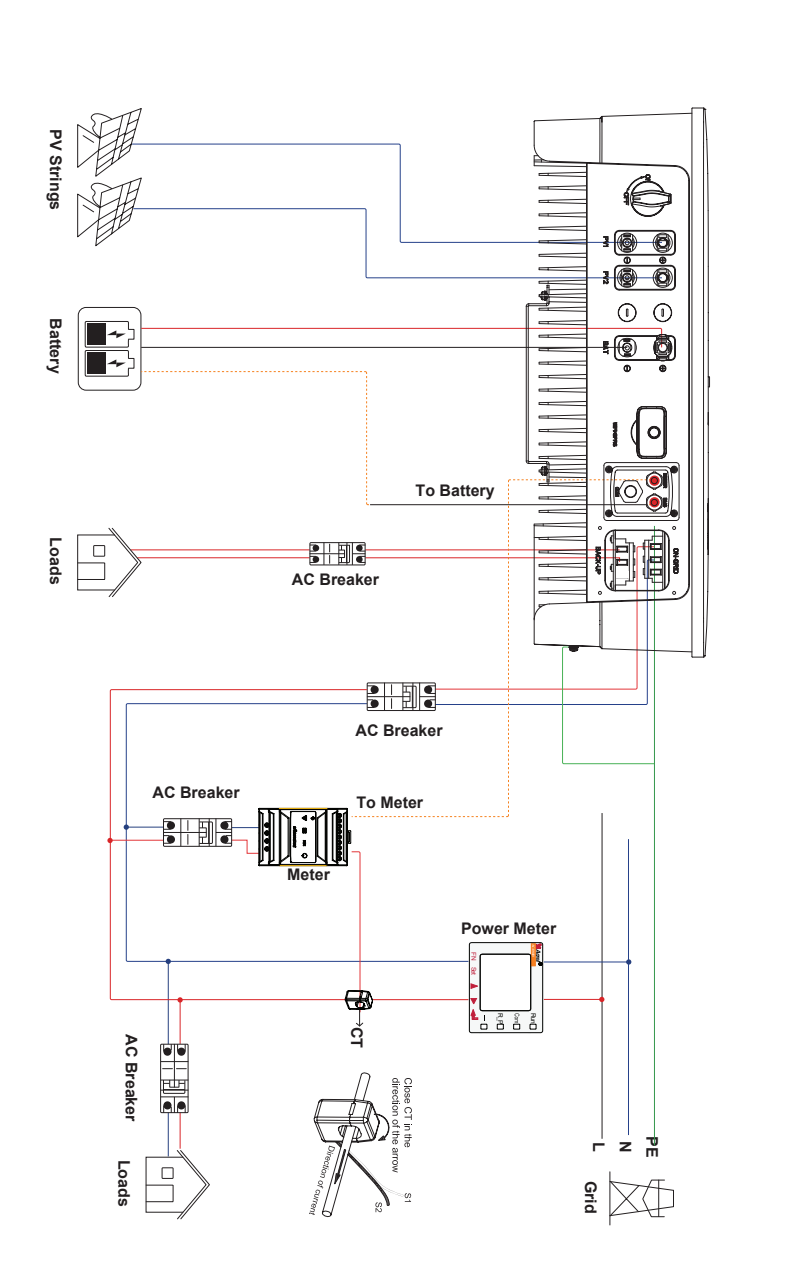

Single inverter wiring diagram

This diagram is an example without special requirement on electrical wiring connection.

Neutral line of AC supply can be isolated or switched.

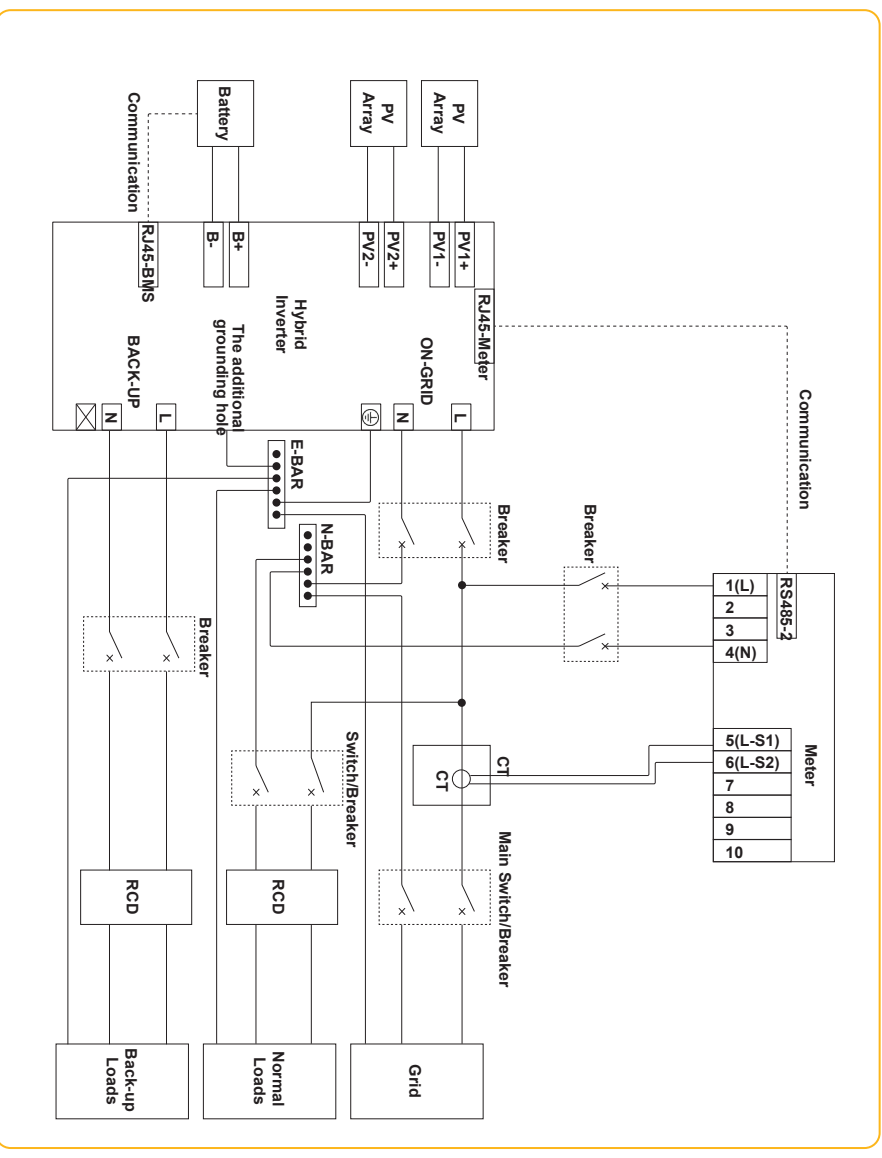

Figure 4-13 Standard wiring diagram

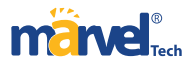

This diagram is an example for Australia and New Zealand. Neutral line of AC supply must

#### not be isolated or switched.

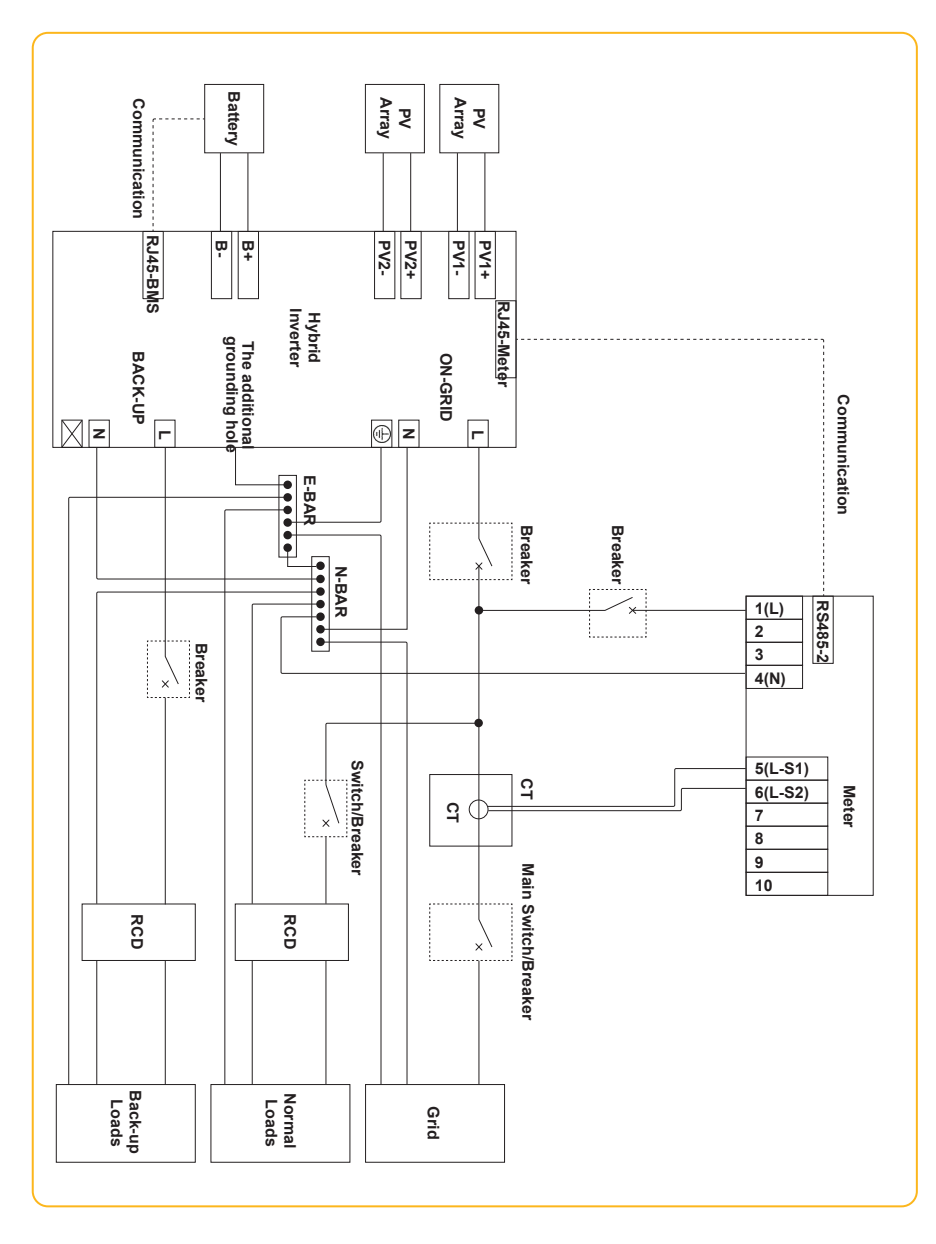

#### **4.4.2 External ground connection**

Connect the inverter and ground bar through PE wire to achieve the purpose of grounding

protection. Please always remember wiring the PE wire before wiring other wires.

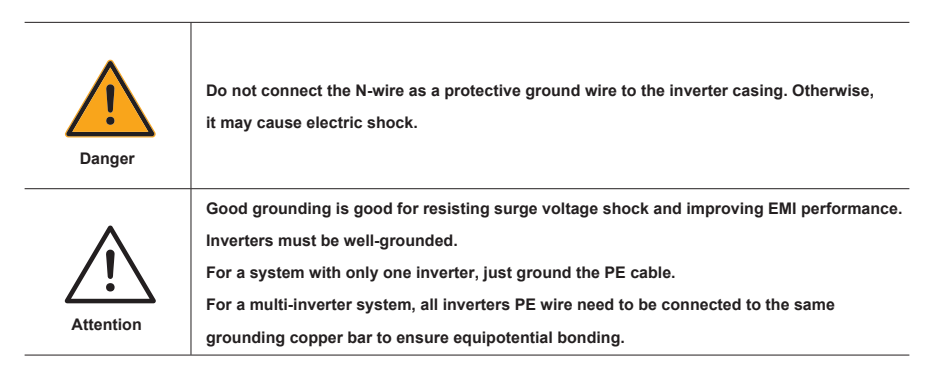

Ground terminal connection steps:

①The external grounding terminal is located in the lower right side of the inverter.

2 Fix the grounding terminal to the PE wire with a proper tool and lock the grounding terminal

to the grounding hole in the lower right side of the inverter. As shown in Figure 4-16:

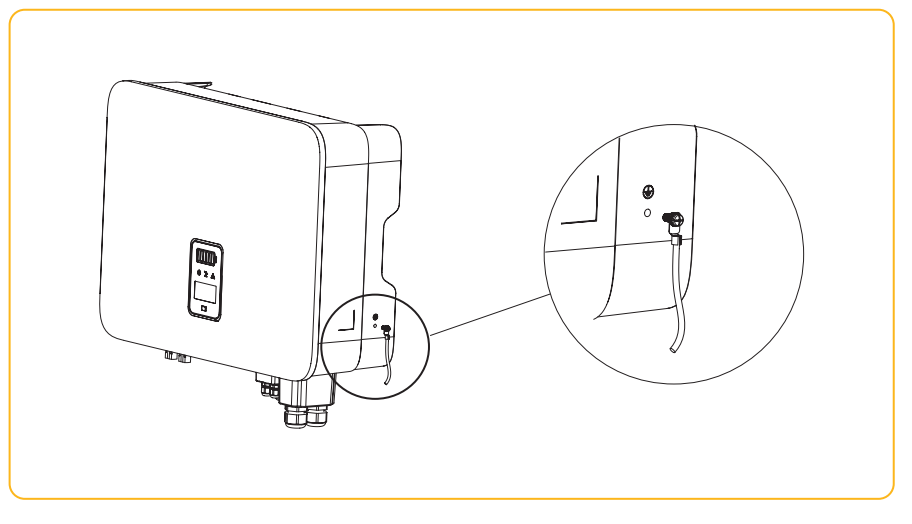

Figure 4-16 Grounding terminal connection

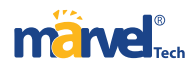

# **4.4.3** Inverter PV string connection

1. The following principles must be considered when making electrical connections to the inverter:

①Disconnect the AC breaker on the grid side.

2 The DC switch of the inverter must be turned to the "OFF" position.

 $\ensuremath{\textcircled{3}}$  The number and type of the PV panels connected in the two strings of one MPPT must be

same.

④Make sure the maximum output voltage of each PV string does not exceed 1000V.

#### 2. DC connector assembly procedures

#### ①Select the appropriate photovoltaic cable:

| Cable type                 | Conductor cross-sectional area (mm²) |                         |  |
|----------------------------|--------------------------------------|-------------------------|--|
|                            | Scope (mm²)                          | Recommended value (mm²) |  |
| General photovoltaic cable | 2.5-4.0                              | 4.0                     |  |

# 2 Peel off the DC cable insulation sleeve for 7 mm, as shown in Figure 4-17:

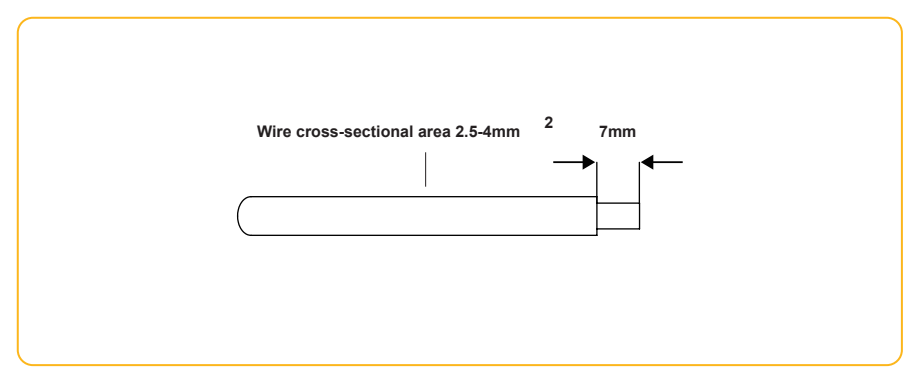

Figure 4-17

③Disassemble the connector in the accessory bag, as shown in Figure 4-18:

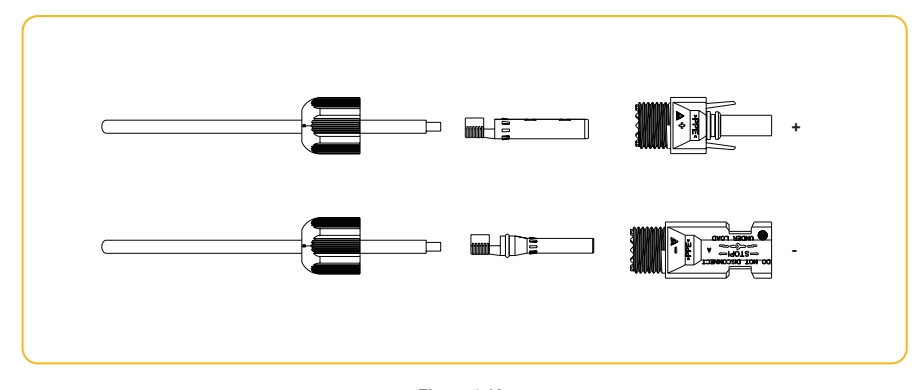

Figure 4-18

④Insert the DC cable through the DC connector nut into the metal terminal and press the

terminal with a professional crimping plier (pull back the cable with some power to check if

it's tight enough), as shown in Figure 4-19:

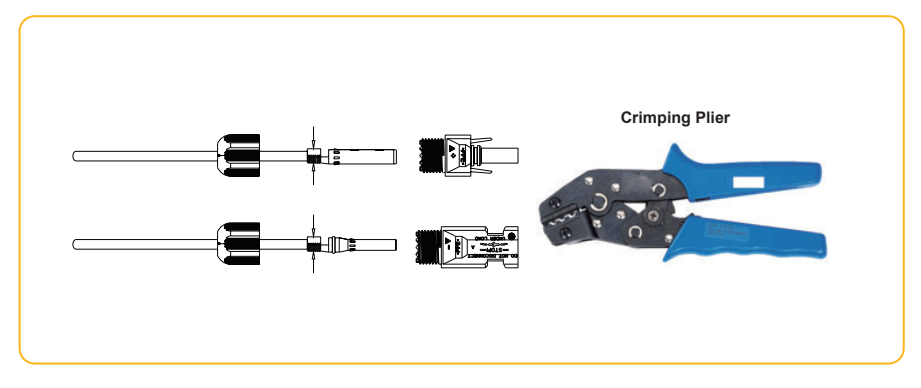

Figure 4-19

SInsert the positive and negative cables into the corresponding positive and negative connectors,

pull back the cable to ensure that the terminal is tightly attached in the connector.

**6**Use an open-end wrench to screw the nut to the end to ensure that the terminal is well

sealed, as shown in Figure 4-20:

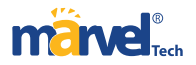

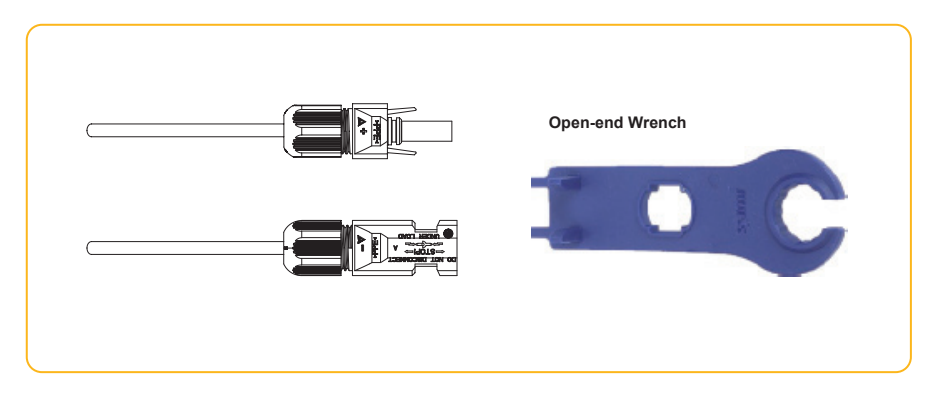

Figure 4-20

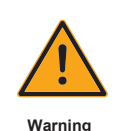

 $\textcircled{0}\mbox{Before}$  assembling the DC connector, make sure that the cable polarity is correct.

②Use a multimeter to measure the voltage of the DC input string, verify the polarity of the DC input cable, and ensure that each string voltage is within 1000V.

⑦Insert the positive and negative connectors into the inverter DC input terminals respectively,

and a "click" sound represents the assembly in place, as shown in Figure 4 -21:

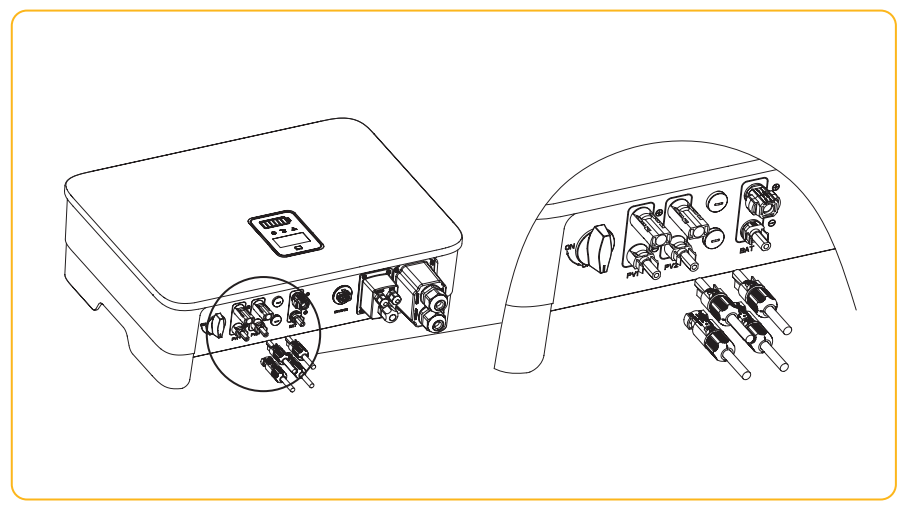

Figure 4-21

#### **4.4.4 Inverter battery connection**

1. The following principles must be considered when making battery connection:

①Disconnect the AC breaker on the grid side.

②Disconnect the breaker on the battery side.

**③Turn the inverter DC switch to the "OFF" position.** 

(4) Make sure the maximum input voltage of battery is within the inverter limitation

(135~750V).

2. Lithium battery connector assembly procedures

①Select an appropriate DC cable.

| Cable type | Conductor cross-sectional area (mm²) |                                           |  |  |
|------------|--------------------------------------|-------------------------------------------|--|--|
| AWG 10     | Outside diameter (mm²)               | Conductor core section (mm <sup>2</sup> ) |  |  |
|            | 5.5-8.0                              | 4.0-6.0                                   |  |  |

② Peel off the DC cable insulation sleeve for 15 mm, as shown in Figure 4-22:

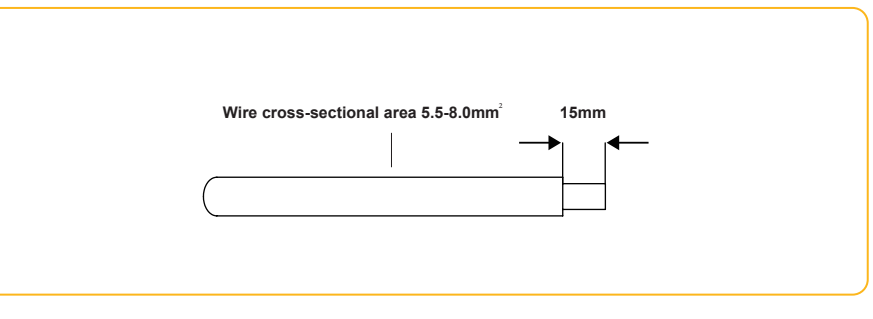

Figure 4-22

③ Use a flathead screwdriver to open the clamping bracket in the connector, as shown in

Figure 4-23:

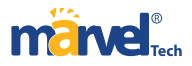

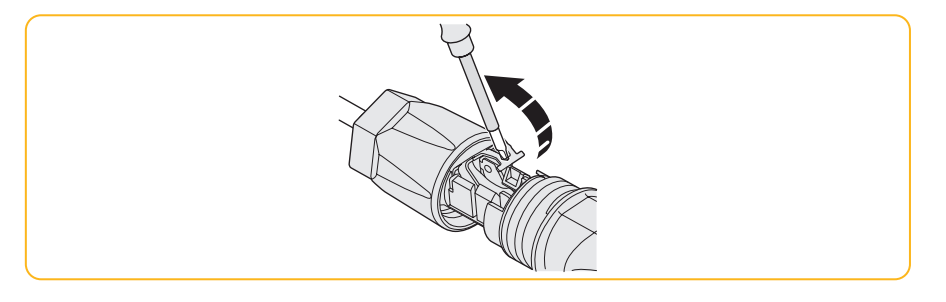

Figure 4-23

4 Insert the stripped DC cable to the battery connector deep enough and toggle the clamping

bracket to make sure it tightly locked with the stripped cable, as shown in Figure 4-24:

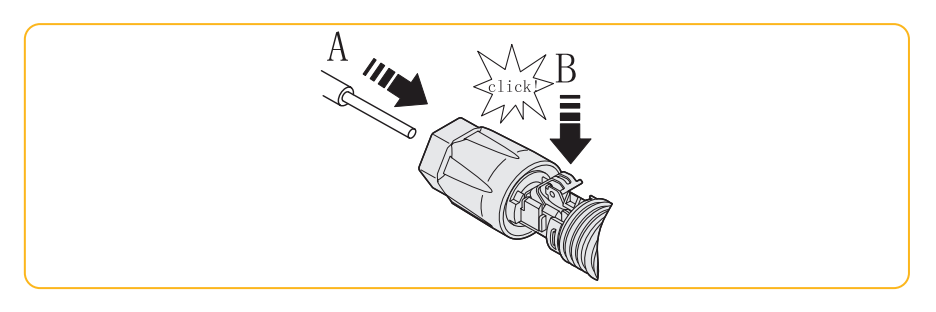

Figure 4-24

# S Push the battery connector to the thread joint, and use an open wrench to lock the connector

in a torsion of 2Nm tightly, as shown in Figure 4-25:

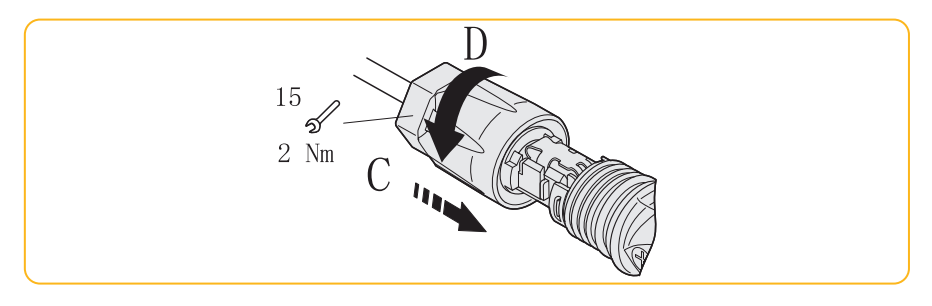

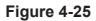

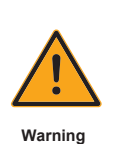

Before making the battery connector, please make sure the polarity of the cable is correct.

②Use a multimeter to measure the voltage of the battery pack and make sure the voltage is within the inverter limitation and the polarity is correct.

6 Insert the positive and negative connector into the inverter battery terminals respectively,

and a "click" sound represents the assembly in place, as shown in Figure 4-26:

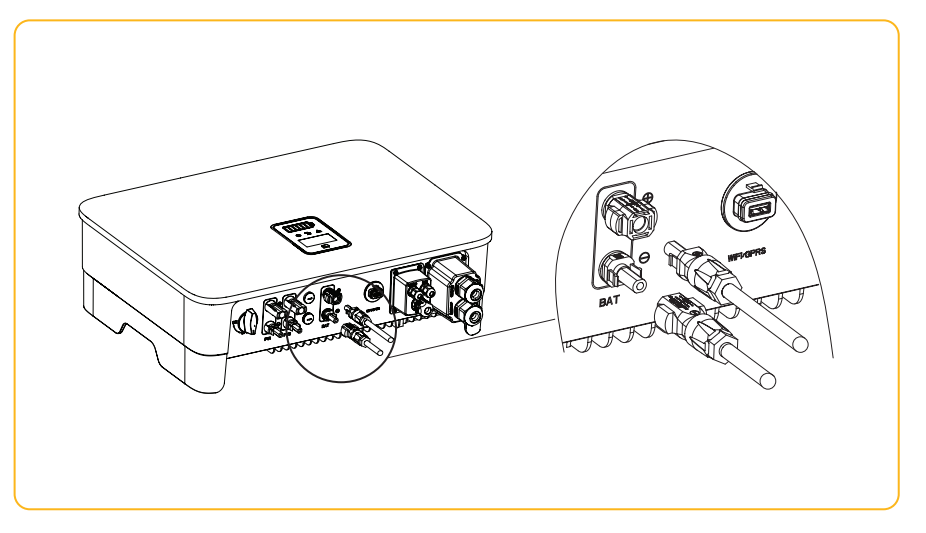

Figure 4-26

# **4.4.5 AC output connector connection**

1. The following principles must be considered when making AC output connection:

①An independent AC breaker is required in both on-grid and back-up output side, and any

loads cannot be connected with inverter directly.

2 Before making the connection of AC cable, please confirm all DC & AC power source are

disconnected from the inverter.

③The single-phase high voltage hybrid inverter applies to the

single-phase power grid with a voltage of 230V and a frequency of 50/60Hz.

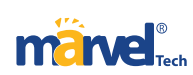

#### 2. AC connector assembly procedures

The recommended AC cable and AC breaker for series single-phase hybrid inverter are as

## shown in the following table:

| Model           | Outside diameter (mm) | Conductor core section<br>(mm²) | Breaker (A) |
|-----------------|-----------------------|---------------------------------|-------------|
| MHSI-3K-02HP1   | 12-18                 | 4-10                            | 20          |
| MHSI-3.6K-02HP1 | 12-18                 | 4-10                            | 25          |
| MHSI-4.2K-02HP1 | 12-18                 | 4-10                            | 25          |
| MHSI-4.6K-02HP1 | 12-18                 | 4-10                            | 25          |
| MHSI-5K-02HP1   | 12-18                 | 6-10                            | 30          |
| MHSI-6K-02HP1   | 12-18                 | 6-10                            | 40          |
| MHSI-7K-02HP1   | 12-18                 | 6-10                            | 50          |
| MHSI-8K-02HP1   | 12-18                 | 6-10                            | 50          |

②Insert the stripped AC cables through the AC connector cover in the sequence as shown in

### Figure 4-28:

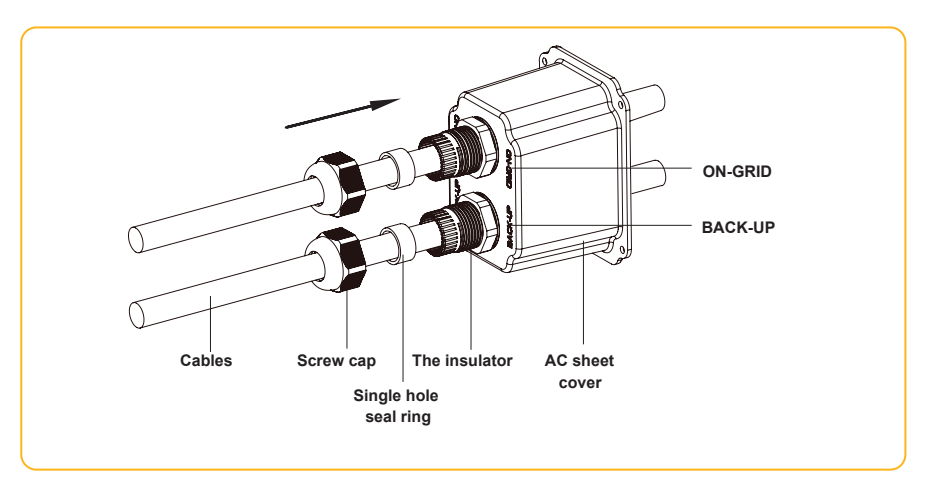

Figure 4-28

③Put the cord end terminals on the stripped conductors one by one and press with some

pressure to make it tightly locked with the conductors, as shown in Figure 4-29:

① According to the table above, select an appropriate AC cable, peel off the insulation sleeve of AC cable for 40~60mm, and peel off the sleeve in the conductor core of L/PE/N wires for 8mm, as shown in Figure 4-27:

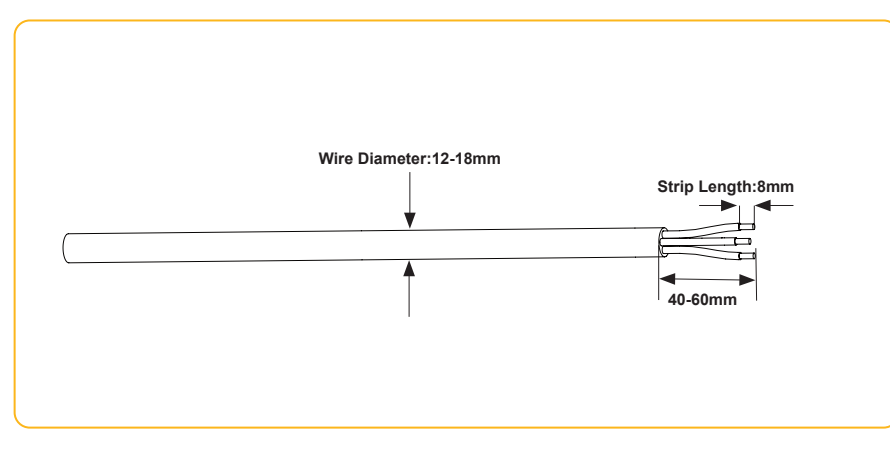

Figure 4-27

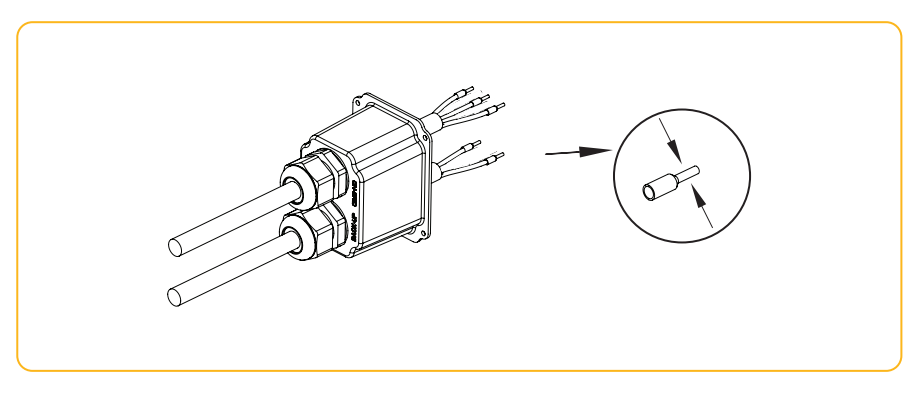

Figure 4-29

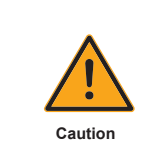

The cord end terminals must be locked tightly, and make sure it won't be loose after a long period of use.

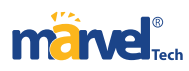

④ Lock the well-pressed cord end terminals into the AC connector in the accessory bag and

make sure the cables sequence is in line with the mark on the connector, as shown in Figure

#### 4-30:

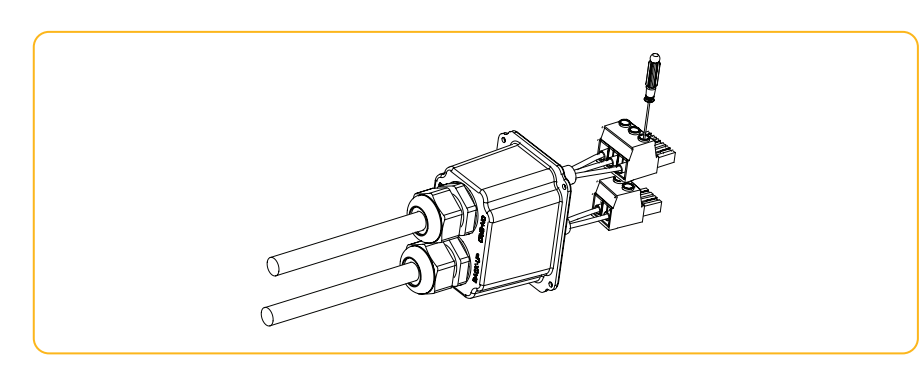

Figure 4-30

S Insert the assembled AC connector to the corresponding AC port in the inverter, as shown

#### in Figure 4-31:

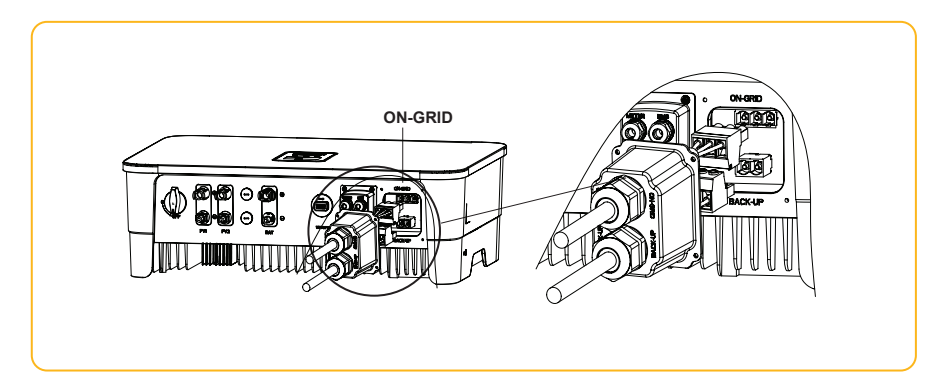

Figure 4-31

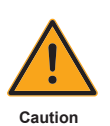

Please distinguish the on-grid and back-up port, and don't mix up the on-grid port and

back-up port when making the connection.

# **6**Lock the AC connector cover to the inverter with screws, as shown in Figure 4-32:

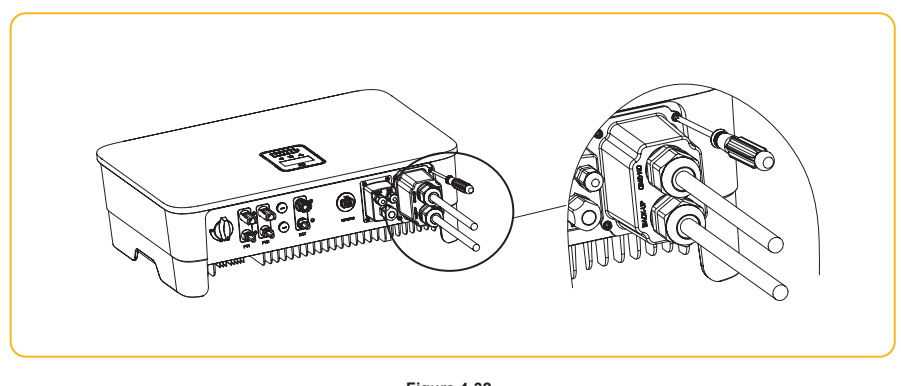

Figure 4-32

⑦Screw up the rubber ring and anti-water cap to make sure the AC connector is well sealed,

as shown in Figure 4-33:

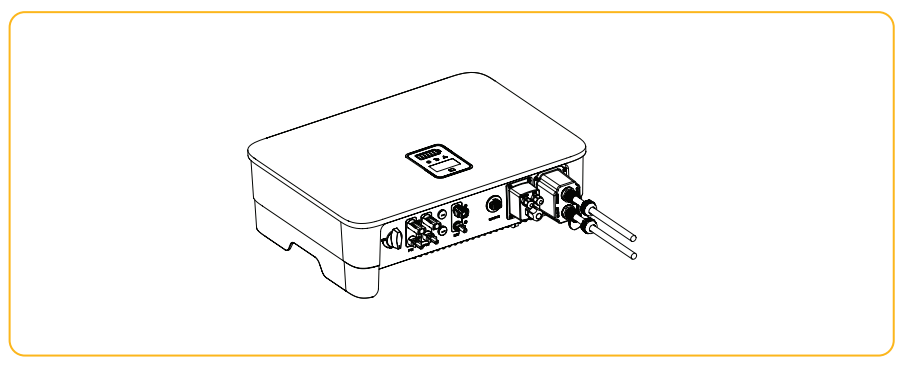

Figure 4-33

#### ▼ 4.4.6 Meter and CT connection

① The current transformer, also called CT, is usually installed on the fire wires between the

house loads and the power grid, as shown in Figure 4-34.

The Meter can install in the AC combiner box or other places that are unable to be touched

by children. CT integrated a cable with length of 2m and could be extended to 5m

at max.

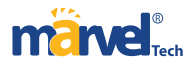

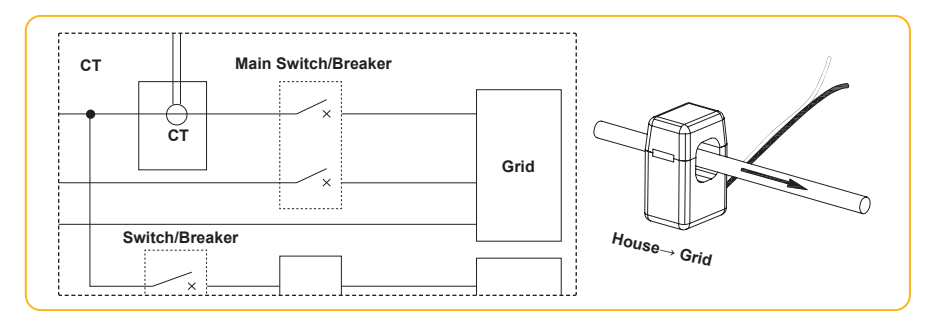

Figure 4-34 CT connection diagram

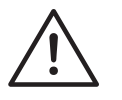

CT installation direction and phase sequence should strictly follow the instruction in the user manual, otherwise, the inverter may not be working normally.

Attention

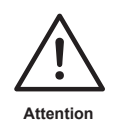

The CT has to be corresponding with the port in the meter, and the connection between CT and Meter needs to be reliable, otherwise, the CT measurement accuracy may be affected.

Note

The rated current of CT in the inverter accessory box is 80A, and the maximum allowed inserted cable diameter is 16mm. If the max current through the CT exceeds the rated current or the cable diameter is wider than 16mm, please contact technical support for help.

2 The CTs have been connected to the Meter when you received them, and you

just need to follow the wiring diagram in the Meter to connect CT, as shown in Figure 4-35.

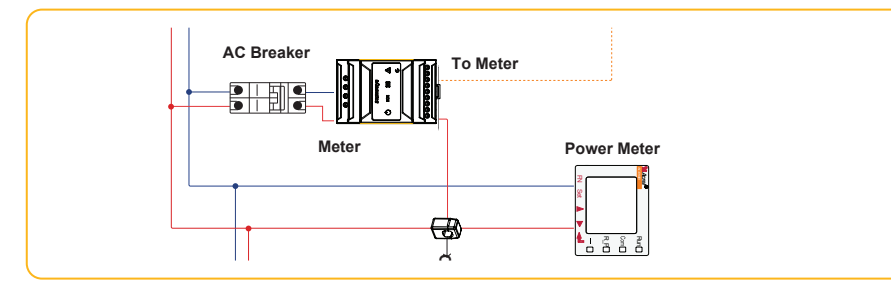

Figure 4-35 Meter wiring diagram

Meter terminals definition as shown in table 4-36:

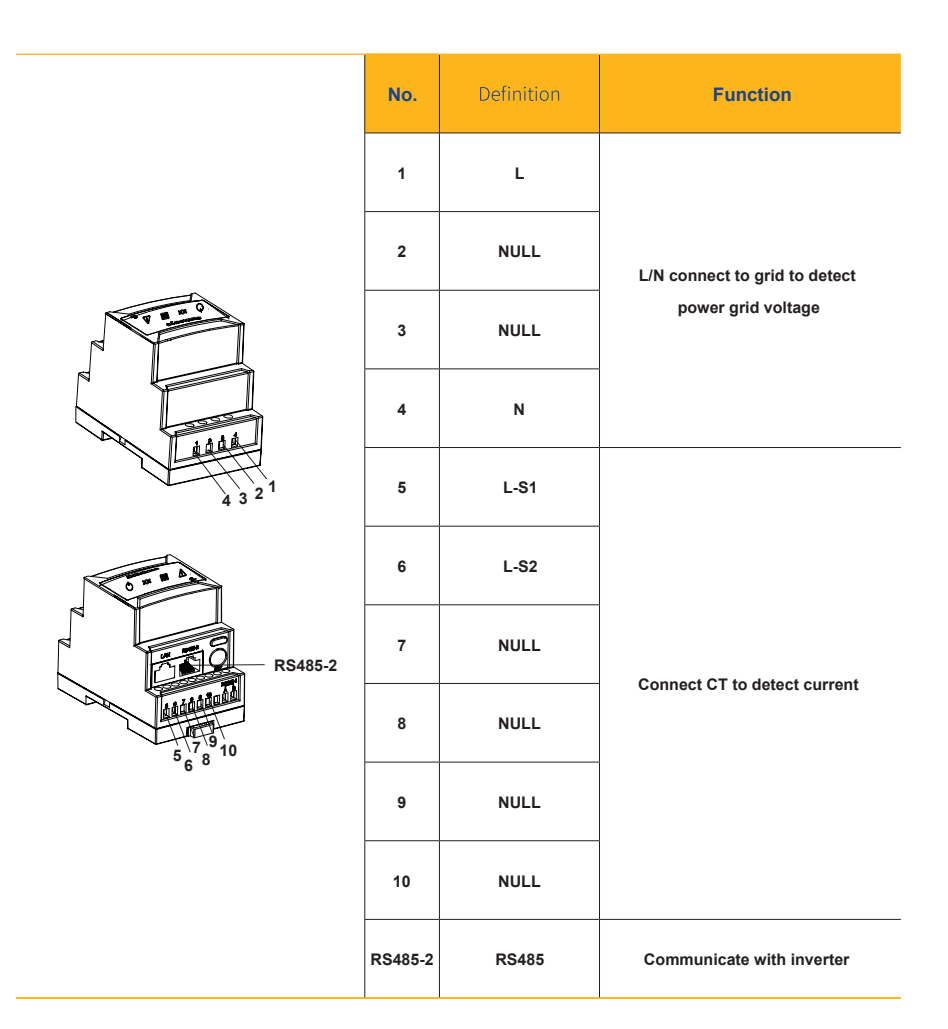

Figure 4-36 Meter terminals definition

Please refer to chapter 4.4.2 for the communication between Meter and inverter.

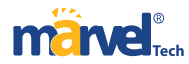

# 4.5 Communication Connection

Inverter communication interface and definition as shown in table 4-39:

**4.5.1** Communication wiring illustration

All communication ports are hidden behind the communication terminal at the bottom of

inverter which including Meter port, CAN port, BMS port, EMS port, RLYOUT port, DRED port,

as shown in Figure 4-37、4-38.

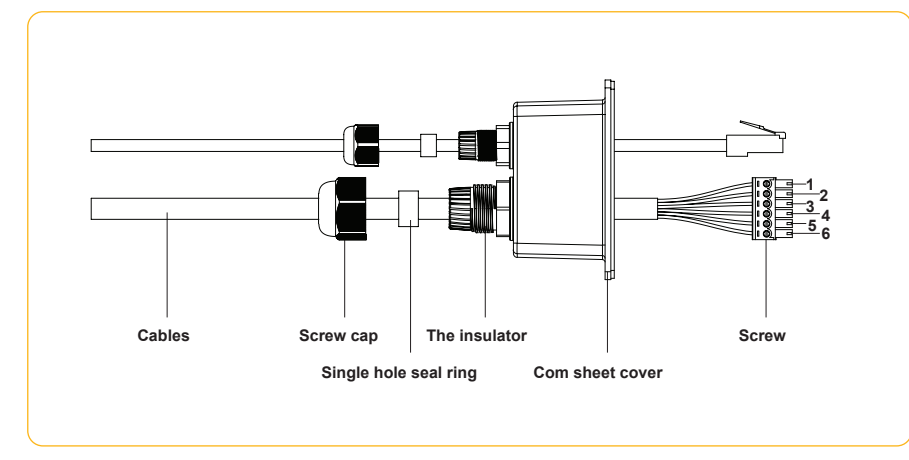

Figure 4-37

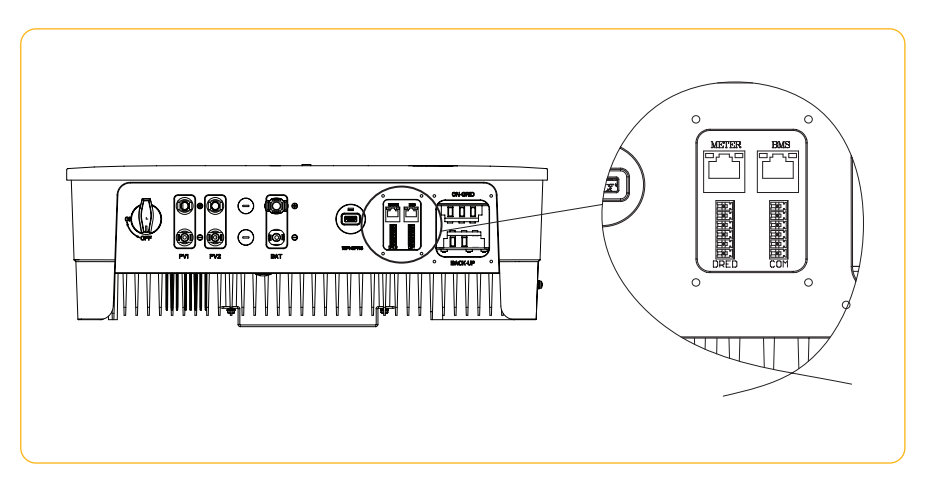

Figure 4-38

|          | Туре   | Definition                                                               |
|----------|--------|--------------------------------------------------------------------------|
|          | METER  | Communicate with Meter                                                   |
|          | BMS    | Communicate with BMS                                                     |
|          | DRED   | For Australia use/One key to shut off                                    |
| DRED COM | PARCAN | Parallel CAN communication bus interface                                 |
|          | EMS    | EMS power dispatching interface                                          |
|          | RLYOUT | Dry contact output, a group of normally open contact passive dry contact |

Figure 4-39 Meter terminals definition

Dismantle the cover of the communication ports with a screwdriver, and put all communication cables through the holes and follow the illustration below to make the connection of each communication cables, and when all cables have connected, put back the cover and screw up the anti-water cap of the holes, as shown in Figure 4-40:

Figure 4-40

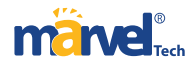

# **4.5.2** Communication between inverter and meter

The communication between meter and inverter is an RJ45 interface cable. A 10M length meter communication

cable is already attached to the inverter when you received it and this cable could be extended up to 100M.

Insert the RJ45 heads into the meter RS485-2 port which as shown in Figure 4-41.

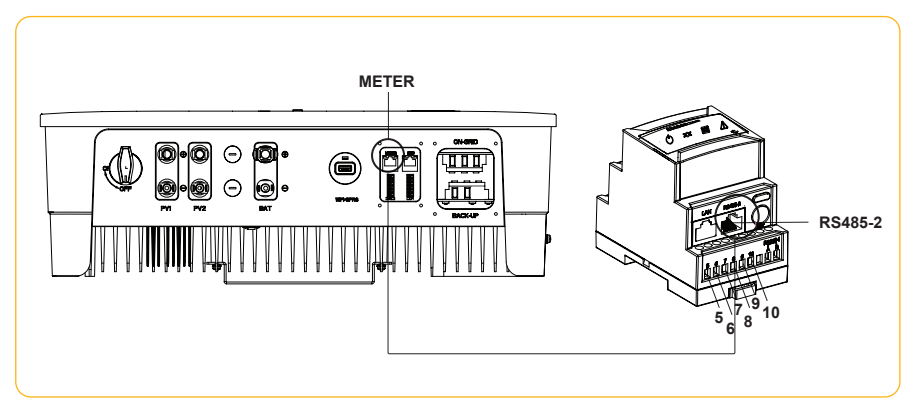

Figure 4-41

RJ45 terminal connection sequence and definition as shown in table 4-42.

|              | No. | Color        | Meter Side | Battery Side |
|--------------|-----|--------------|------------|--------------|
|              | 1   | Orange&White | 1          | RS485_A      |
| 1300         | 2   | Orange       | 1          | RS485_B      |
|              | 3   | Green&White  | RS485_B    | 1            |
|              | 4   | Blue         | 1          | CAN_H        |
| 32           | 5   | Blue&White   | 1          | CAN_L        |
| <b>7</b> 864 | 6   | Green        | RS485_A    | 1            |
|              | 7   | Brown&White  | RS485_B    | 1            |
|              | 8   | Brown        | RS485_A    | 1            |

Figure 4-42 RJ45 terminal connection sequence and definition

#### **4.5.3** Communication between inverter and battery

The communication between meter and inverter is an RJ45 interface cable. A 3M length battery communication

cable is already attached to the inverter when you received it, and you just need to insert it to the BMS

interface of the inverter and battery.

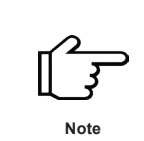

Before purchasing the battery, you have to make sure the battery you selected is in the battery approval list of otherwise, the system may not work properly. Please contact your installer if you're not sure about it.

#### **4.5.4** Multiple inverters parallel connection/EMS/Relay output dry contact

Multiple inverters parallel connection, EMS and relay output dry contact use the 6pin terminal on the right side,

and you can use the matching 6pin terminal in the accessory box to make the connection, as shown in Figure 4-43.

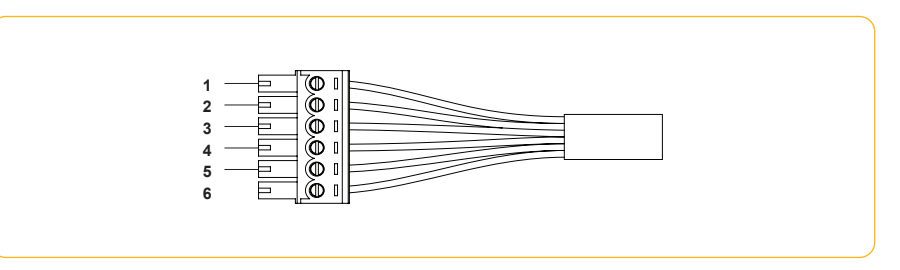

Figure 4-43 Parallel connection/EMS/relay output dry contact terminal

Terminal definition:

| No.        | 1       | 2     | 3       | 4       | 5       | 6      |
|------------|---------|-------|---------|---------|---------|--------|
| Definition | CAN PAR |       | EMS     |         | RLY OUT |        |
|            | CAN_H   | CAN_L | RS485_B | RS485_A | RLY_COM | RLY_NO |

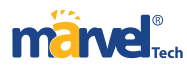

①An EMS communication cable needs to be connected when to control the operation of a

hybrid inverter through the EMS, and communication between EMS and inverter is RS485.

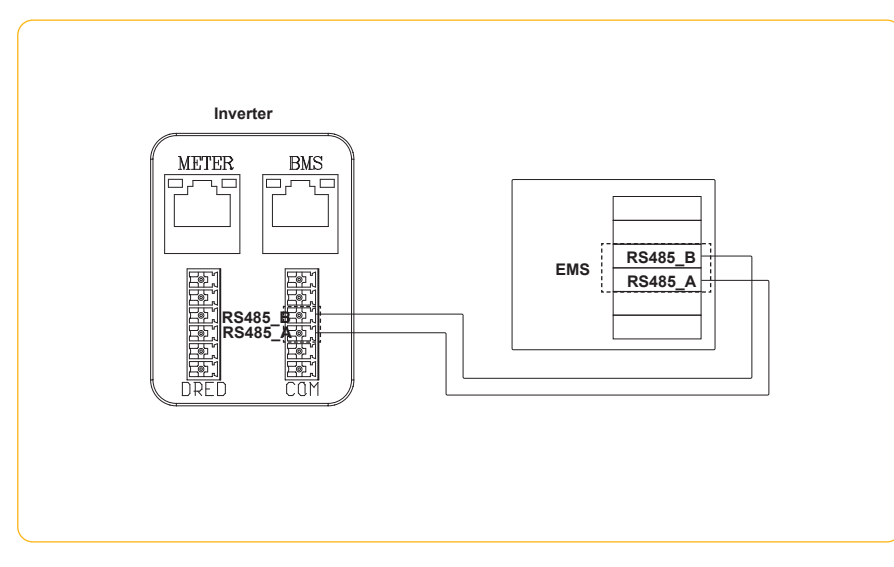

Figure 4-44 EMS communication wiring diagram

2hybrid inverter integrated a set of relay output dry contacts

with the contact capacity 230Vac/1A or 30Vdc/1A that are very useful in some special circumstances,

such as in the purely off-grid system, it can be used to trigger the backup generator.

Please contact your installer to learn more detailed operation steps.

## **4.5.5 DRED Connection**

DRED interface is special reserved for Australia and New Zealand according to their safety

regulation.

DRED connection uses the 6pin terminal on the left side, and you can use the matching 6pin

terminal in the accessory box to make the connection, as shown in Figure 4-45.

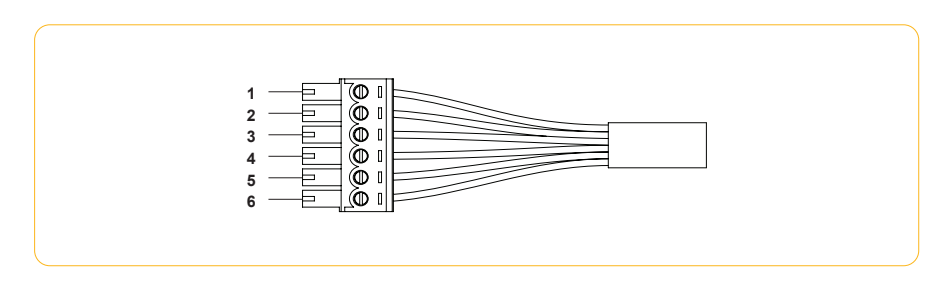

Figure 4-45 DRED terminal

DRED terminal definition:

| No.        | 1        | 2      | 3      | 4      | 5      | 6      |
|------------|----------|--------|--------|--------|--------|--------|
| Definition | COM/DRMO | REFGEN | DRM4/8 | DRM3/7 | DRM2/6 | DRM1/5 |

# ▼ 4.5.6 One key to shut off

hybrid inverter comes standard with one key to shut off function, and you can use this function by connecting an external switch into the DRED interface if it requires in the installation place. The external switch doesn't include in our accessory box.

Please refer to Figure 4-46 for the external switch connection.

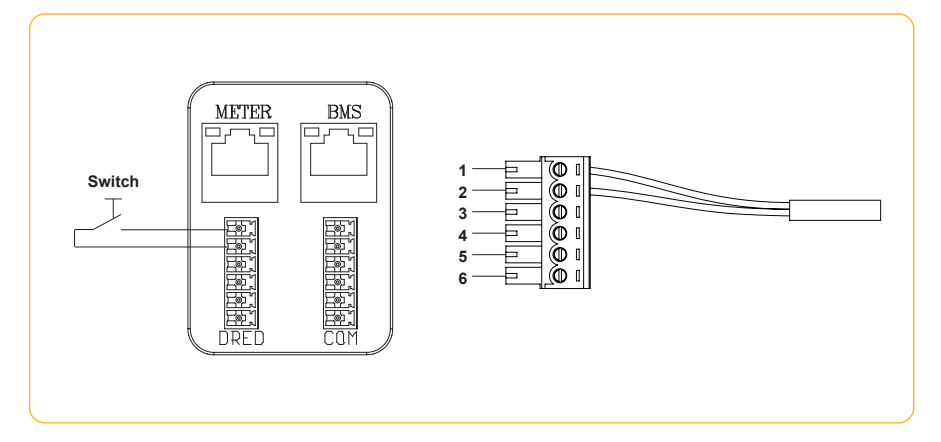

Figure 4-46 One key to shut off terminal

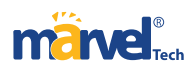

# Terminal definition:

| No.        | 1        | 2      | 3 | 4 | 5 | 6 |
|------------|----------|--------|---|---|---|---|
| Definition | COM/DRMO | REFGEN | 1 | I | 1 | I |

#### 4.6 Monitoring Device Installation

hybrid inverter can be monitored through either WiFi Plug the WiFi module into the Com1 port in the bottom of inverter by following the direction the side with indicator is up (as shown in Figure 4-47). A slight "click" sound during the installation represents that the assembly is in place.

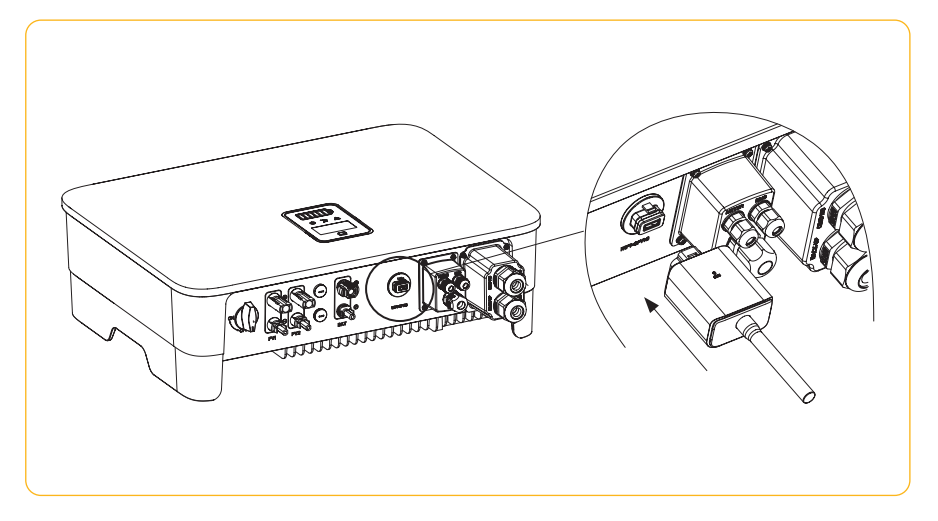

Figure 4-47 Monitoring device installation

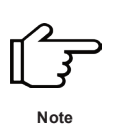

① The WiFi version module needs to be configured to the router for the first installation. If the router name or password are changed, the WiFi dongle will need to be reconfigured. For details, please refer to the [QUICK

INSTALLATION GUIDE] which is attached to the accessory bag.

(2) If DHCP is enabled on the router, the LAN version module does not need to be configured. Otherwise, please

refer to the [QUICK INSTALLATION GUIDE] which is attached to the accessory bag.

# 5 Start and Stop

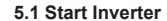

When starting the inverter, follow these steps:
①Turn the DC switch in the inverter bottom to the "ON" position.
②Turn on the lithium battery switch.
③ Switch on the AC breaker first.
④The inverter will start to check the DC and AC input parameters and self-check, and if everything is normal, the inverter will start to work according to the work mode which you set on the App. The inverter display and indicators will show relative parameters and status.

# 5.2 Stop Inverter

When turning off the inverter, please follow the steps below:

① Shut off the inverter through the APP or the button on the display first.

②Disconnect the breakers on the grid and load side.

③ Turn off the battery switch, and disconnect the DC breaker on the battery side (if any).

(4) Wait 30 seconds and then turn the inverter DC switch to the "OFF" position. At this time,

there is remaining power in the inverter capacitor. Wait for 5 minutes until the inverter is

completely de-energized before operating.

⑤Disconnect the AC and DC cables.

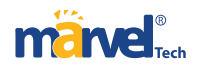

# 6 General Operation

# 6.1 Display Operation

When the inverter is turned on, the following interfaces will be displayed on the OLED display,

and you can check the information and modify the parameters of the inverter by short

or long pressing the button. Please refer to the following display operation flow for details:

# ▼ 6.1.1 Main Window and General Setting

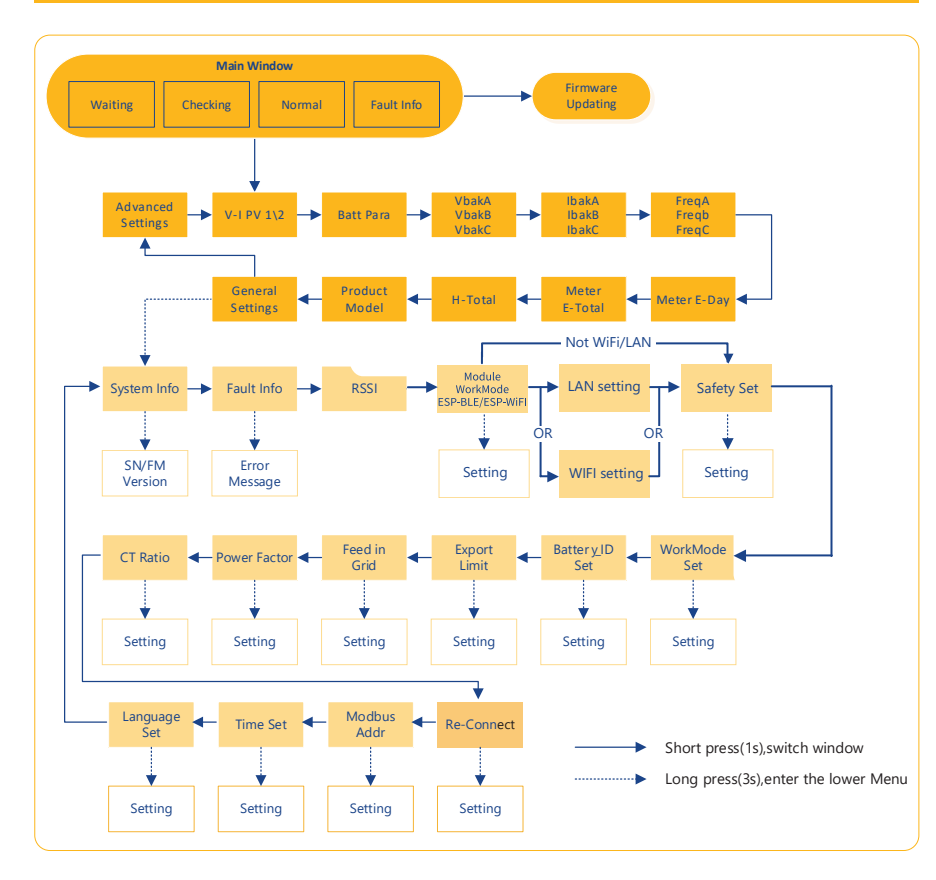

Tip: After every setting completed, wait for 10 seconds and the inverter will automatically

save your settings or modifications.

# ▼ 6.1.2 LAN/WIFI Setting

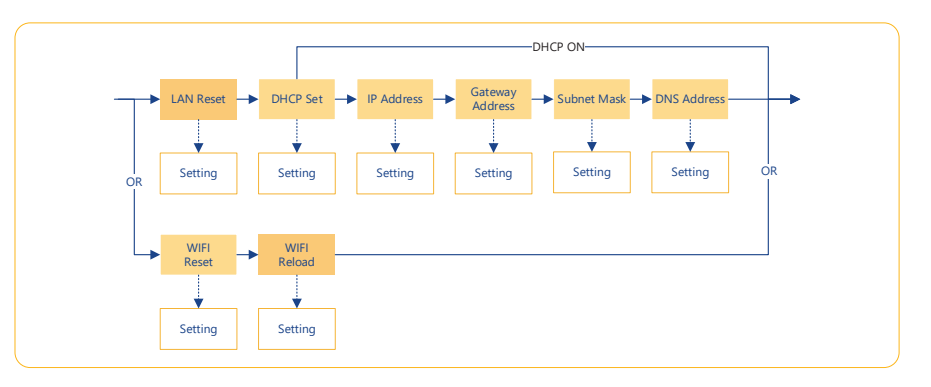

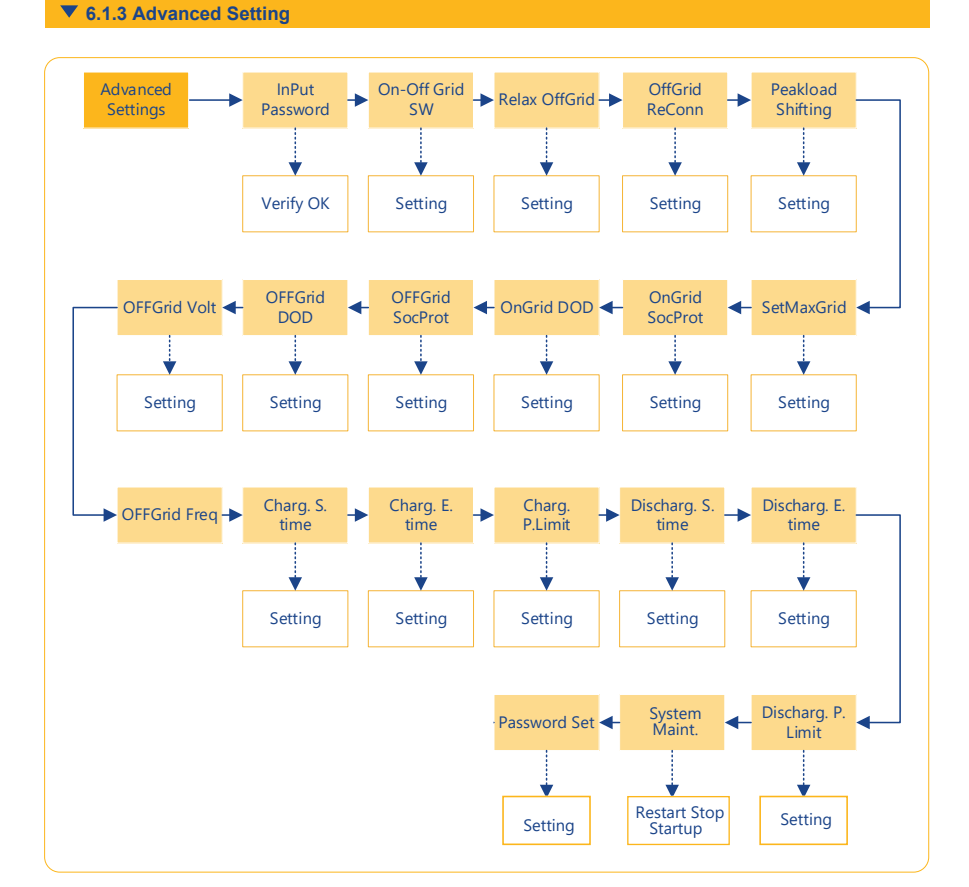

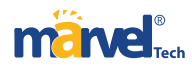

# Inverter Display Abbreviation and Complete Name Reference Table

| Abbreviation      | Complete Name                                                                                                    |  |  |  |  |
|-------------------|----------------------------------------------------------------------------------------------------|--|--|--|--|
| Work Mode         | Current Work Mode / Work Mode Setting                                                                                                    |  |  |  |  |
| Peakload Shifting | Peakload Shifting Function Switch                                                                                                    |  |  |  |  |
| SetMaxGrid kVA    | Set max allowed power from grid (under the condition of Peakload Shifting is on)                                                                                                    |  |  |  |  |
| OnGrid SocProt.   | OnGrid Bettery Soc Protection                                                                                                    |  |  |  |  |
| OnGrid DOD        | OnGrid Discharge of Depth                                                                                                    |  |  |  |  |
| OffGrid SocProt.  | OffGrid Soc Protecttion                                                                                                    |  |  |  |  |
| OffGrid DOD       | OffGrid Discharge of Depth                                                                                                    |  |  |  |  |
| OffGrid Volt      | OffGrid Voltage Setting                                                                                                    |  |  |  |  |
| OffGrid Freq      | OffGrid Frequency Setting                                                                                                    |  |  |  |  |
| Discharg.S.time   | Discharge Start Time (Available in Economic Mode)                                                                                                    |  |  |  |  |
| Discharg.E.time   | Discharge End Time (Available in Economic Mode)                                                                                                    |  |  |  |  |
| Discharg.P.Lim.   | Discharge Power Limit (Available in Economic Mode)                                                                                                    |  |  |  |  |
| Charg. S.time     | Charge Start Time (Available in Economic Mode)                                                                                                    |  |  |  |  |
| Charg. E.time     | Charge End Time (Available in Economic Mode)                                                                                                    |  |  |  |  |
| Charg. P.Lim.     | Charge Power Limit (Available in Economic Mode)                                                                                                    |  |  |  |  |
| Unbalan. Output   | OnGrid 3-Phase Unbalanced Output Switch                                                                                                    |  |  |  |  |
| On-Off Grid SW    | Off-grid Function SW (Inverter will automatically switch to off-grid mode to ensure the back-up side power supply when the gird is abnormal or off)                                                                                |  |  |  |  |
| Relax OffGrid     | Reduce the switching sensitivity of the On/Off-grid (applied to the places where the grid is unstable or inverter always entered off-grid mode for some reasons)                                                                   |  |  |  |  |
| OffGrid ReConn.   | When the power grid is off, the inverter can automatically restart the back-up output after a fault or overloading protection occurred if the Off-grid Restart is ON. Otherwise, the back-up output needs to be restarted manually |  |  |  |  |
| FW Updating       | Firmware Updating                                                                                                    |  |  |  |  |

| Abbreviation   | Complete Name                                                       |  |  |  |  |
|----------------|---------------------------------------------------------------------|--|--|--|--|
| E-Day          | Daily Energy Generation                                             |  |  |  |  |
| E-Total        | Total Energy Generation                                             |  |  |  |  |
| H-Total        | Total Generating Hours                                              |  |  |  |  |
| System Info    | System Infomation                                                   |  |  |  |  |
| FW Version     | Firmware Version                                                    |  |  |  |  |
| SN             | Series Number                                                       |  |  |  |  |
| Fault Info     | Fault Information                                                   |  |  |  |  |
| RSSI           | Received Signal Strength Indicator                                  |  |  |  |  |
| WiFi Reset     | WiFi Reset                                                          |  |  |  |  |
| WiFi Reld      | WiFi Reload, to reload the WiFi module to factory settings          |  |  |  |  |
| Export Limit   | On-Grid Export Limit Function Switch                                |  |  |  |  |
| Feed in Grid   | Set the percentage of the power that is allowed to feed to the grid |  |  |  |  |
| Re-Conect      | Fault Reconnection Time                                             |  |  |  |  |
| CT Ratio       | Current Transformer Ratio Setting                                   |  |  |  |  |
| Modbus Addr    | Modbus Address Setting                                              |  |  |  |  |
| Battery_ID Set | Set Battery Model                                                   |  |  |  |  |
| System Maint.  | System maintenance, includes inverter stop and run, system restart  |  |  |  |  |

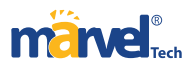

## 6.2 Auto-Test

This function is disabled by default, and only will be functional in the safety code of Italy. Short press the button several times until "Auto Test CEI 0-21" displays on the screen, press and hold the button 3 seconds to activate "Auto Test" . After the auto test finished, short press the button several times until the screen displays "Auto Test Record", and hold the button 3 seconds to check the test result.

Connect the AC cable, auto test will start after the inverter connected to the grid, see the operation steps below:

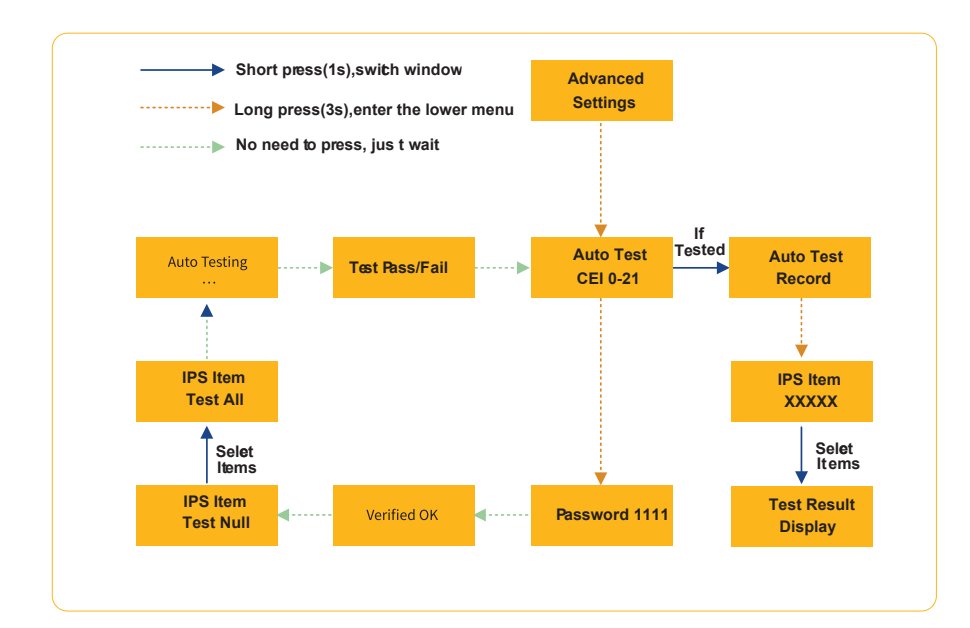

Note

IPS Items including : Test Null , 59.S1 Test , 59.S2 Test , 27.S1 Test , 27.S2 Test , 81>.S1 Test , 81 <.S1 Test , 81>.S2 Test , 81 <.S2 Test , Test ALL.

The auto test will start when the correct test item is selected, and the test result will be displayed on the screen when it finished. If the test success, it will display "Test Pass", otherwise will display "Test Fail". After each item tested, the inverter will reconnect to the grid and automatically start the next test item according to the requirements of CEI 0-21.

#### 6.3 Online Monitoring APP

Marvel inverter provides a monitoring port that can collect and transmit data from the

inverter to monitoring platform via an external monitoring device. Please refer to

the product nameplate on side of enclosure to get the monitoring application. If download

issues exist, contact your dealer or technical support.

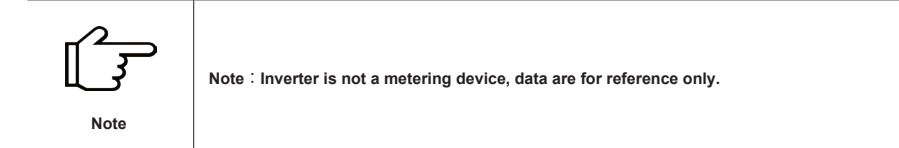

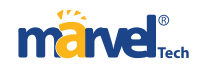

# >>> 7 Troubleshooting

# 7.1 Fault Messages

single-phase hybrid inverter is designed in accordance with grid

operation standard, and conform to the requirements of the safety and EMC. The inverter

had passed a series of rigorous tests to ensure it runs sustainably and reliably before ship -

ment. When a fault occurs, the corresponding fault messages will display on the OLED dis -

play, and in this case, the inverter might stop feeding into grid.

The fault messages and their corresponding troubleshooting methods are listed below:

| Error Message        | Solution                                                                                                    |
|----------------------|----------------------------------------------------------------------------------------------------|
| Mains Lost           | <ol> <li>① Check whether the mains supply is lost.</li> <li>② Check whether the AC breaker and terminal are well connected.</li> </ol>                                                                                       |
| Grid Voltage Fault   | ①Check whether the impendence of the AC cable is too high to<br>lead the grid voltage increased. Change a thicker AC cable if it is.<br>②Extend the voltage protection range if it is allowed by the electricity<br>company. |
| Grid Frequency Fault | <ol> <li>Check whether the AC cable is correct and well connected.</li> <li>Change to another country with wider protection range if it's allowed<br/>by the local electricity company.</li> </ol>                           |
| DCI Fault            | <ol> <li>Restart the inverter.</li> <li>Seek for help from the installer or manufacture.</li> </ol>                                                                                                    |

| Error Message | Solution                                                                                                    |
|---------------|----------------------------------------------------------------------------------------------------|
| PV Power Low  | <ol> <li>Check if part of the PV array is sheltered.</li> <li>Check if the sunlight is sufficient at the PV installed area.</li> </ol> |
| Bat OV        | <ol> <li>Check whether the battery voltage exceeds the upper limit of the battery.</li> <li>Check battery terminal wiring.</li> </ol>  |
| Backup OV     | <ol> <li>Restart the inverter.</li> <li>Check the inverter Backup side wiring.</li> </ol>                                              |
| Bus Volt Low  | <ol> <li>Restart the inverter.</li> <li>Seek for help from the installer or manufacture.</li> </ol>                                    |
| Hard Fault    | <ol> <li>Restart the inverter.</li> <li>Seek for help from the installer or manufacture.</li> </ol>                                    |
| Backup OP     | <ol> <li>Reduce loads connected in the Backup side.</li> <li>Restart the inverter.</li> </ol>                                          |
| Inverter OV   | <ol> <li>Restart the inverter.</li> <li>Seek for help from the installer or manufacture.</li> </ol>                                    |

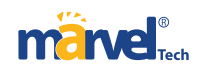

| Error Message    | Solution                                                                                            | 7.2 Maintenance |                                                                                                    |                                                                                                    |  |
|------------------|----------------------------------------------------------------------------------------------------|-----------------|----------------------------------------------------------------------------------------------------|----------------------------------------------------------------------------------------------------|--|
| Inverter OF      | <ol> <li>Restart the inverter.</li> <li>Seek for help from the installer or manufacture.</li> </ol> | Danger          | Risk of inverter damage or personal injury due to ind<br>Always keep in mind that the inverter is powered by<br>Before any service work, observe the following proc<br>①Disconnect the AC circuit breaker and then set the<br>②Wait at least 5 minutes for inner capacitors to disc<br>③Verify that there is no voltage or current before pu | correct service!<br>dual sources: PV strings and utility grid.<br>edure.<br>DC load-break switch of the inverter to OFF;<br>harge completely;<br>lling any connector. |  |
| Inverter OC      | <ol> <li>Restart the inverter.</li> <li>Seek for help from the installer or manufacture.</li> </ol> | Caution         | Keep non-related persons away!<br>A temporary warning sign or barrier must be posted<br>while performing electrical connection and service w                                                                                                    | to keep non-related persons away<br>/ork.                                                                                                    |  |
| Phase Order Err  | ① Restart the inverter.<br>② Seek for help from the installer or manufacture.                       | Attention       | Restart the inverter only after removing the fault that<br>As the inverter contains no component parts that ca<br>replace any internal components.<br>For any maintenance need, please contact marvel. O<br>held liable for any damage caused.                                                                                               | i impairs safety performance.<br>n be maintained, never arbitrarily<br>therwise, shall not be                                                                         |  |
| SCI Fault        | <ol> <li>Restart the inverter.</li> <li>Seek for help from the installer or manufacture.</li> </ol> | Note            | Servicing of the device in accordance with the manual should never be undertake<br>the absence of proper tools, test equipment or the latest revision of the manual w<br>has been clearly and thoroughly understood.                                                                                                    |                                                                                                    |  |
|                  |                                                                                                    | Items           | Methods                                                                                                    | Period                                                                                                    |  |
| FLASH Fault      | Restart the inverter.     Seek for help from the installer or manufacture.                          | System clean    | Check the temperature and dust of the inverter.<br>Clean the inverter enclosure if necessary.<br>Check if the air inlet and outlet are normal.<br>Clean the air inlet and outlet if necessary.                                                                                                    | Six months to a year (it depends on the dust contents in air.)                                                                                                    |  |
| Meter Comm Fault | <ol> <li>Check the Meter wiring.</li> <li>Check whether the Meter is normal.</li> </ol>             |                 |                                                                                                    |                                                                                                    |  |
| Battery Fault    | <ol> <li>Restart the inverter.</li> <li>Seek for help from the installer or manufacture.</li> </ol> |                 |                                                                                                    |                                                                                                    |  |

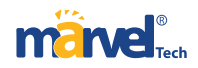

| Model                               | MHSI-4.6K-02HP1                         | MHSI-5K-02HP1                | MHSI-6K-02HP1          | MHSI-7K-02HP1          | MHSI-8K-02HP1         |  |
|-------------------------------------|-----------------------------------------|------------------------------|------------------------|------------------------|-----------------------|--|
| PV Input                            |                                         |                              |                        |                        |                       |  |
| Start-up Voltage (V)                | 80                                      | 80                           | 80                     | 80                     | 80                    |  |
| Max. DC Input Voltage (V)           | 600                                     | 600                          | 600                    | 600                    | 600                   |  |
| Rated DC Input Voltage (V)          | 360                                     | 360                          | 360                    | 360                    | 360                   |  |
| MPPT Voltage Range (V)              | 100-550                                 | 100-550                      | 100-550                | 100-550                | 100-550               |  |
| No. of MPP Trackers                 | 2                                       | 2                            | 2                      | 2                      | 2                     |  |
| No. of PV Inputs                    | 1/1                                     | 1/1                          | 1/1                    | 1/1                    | 1/1                   |  |
| Max. Input Current (A)              | 18                                      | 18                           | 18                     | 18                     | 18                    |  |
| Max. Short-circuit Current (A)      | 20/20                                   | 20/20                        | 20/20                  | 20/20                  | 20/20                 |  |
|                                     |                                         | Battery                      |                        |                        |                       |  |
| Battery Type                        |                                         | Lit                          | hium Battery (wit      | n BMS)                 |                       |  |
| Battery Communication Mode          |                                         |                              | CAN / RS485            |                        |                       |  |
| Battery Voltage Range (V)           |                                         |                              | 85-500                 |                        |                       |  |
| Max. Charge/Discharge Current (     | lax. Charge/Discharge Current (Å) 30/30 |                              |                        |                        |                       |  |
| Rated Current of Built-in Fuse (A   |                                         |                              | 63                     |                        |                       |  |
|                                     |                                         | Output                       | (Grid)                 |                        |                       |  |
| Rated Output Power (kW)             | 4.6                                     | 5/4.99 <sup>①</sup>          | 6                      | 7                      | 8                     |  |
| Max. Output Power (kW)              | 4.6                                     | 5.5/4.99 <sup>1)(4)</sup>    | 6.6                    | 7.7                    | 8                     |  |
| Max. Apparent Power (kVA)           | 4.6                                     | 5.5/4.99 <sup>05</sup>       | 6.6                    | 7.7                    | 8                     |  |
| Max. Input Apparent Power (kVA)     | 9.2 <sup>②</sup>                        | 10 <sup>©</sup>              | 12 <sup>©</sup>        | 12 <sup>2</sup>        | 12 <sup>©</sup>       |  |
| Max. Charging Power of Battery (kW) | 4.6                                     | 5                            | 6                      | 7                      | 8                     |  |
| Rated Output Voltage (V)            |                                         |                              | L/N/PE, 220/230        | /                      |                       |  |
| Rated AC Frequency (Hz)             |                                         | 50/6                         | 0Hz 45-55Hz/55-        | 65Hz                   |                       |  |
| Max. Output Current (A)             | 21                                      | <b>25/21.7</b> <sup>16</sup> | 28.7                   | 35                     | 36.3                  |  |
| Power Factor                        |                                         | 0.                           | 8 leading0.8 la        | gging                  |                       |  |
| Max. Total Harmonic Distortion      | <3% @Rated Output Power                 |                              |                        |                        |                       |  |
| DCI                                 | <0.5%ln                                 |                              |                        |                        |                       |  |
|                                     |                                         | Output (Back-up              | <b>b</b> )             |                        |                       |  |
| UPS Switching Time                  |                                         |                              | <10ms                  |                        |                       |  |
| Max. Apparent Output Power (kVA)    | 4.6                                     | 4.6                          | 6.6                    | 7.7                    | 8                     |  |
| Peak Output Apparent Power (kVA)    | 6 <sup>3</sup> , 60s                    | 6 <sup>3</sup> , 60s         | 7.8 <sup>3</sup> , 60s | 9.1 <sup>3</sup> , 60s | 10 <sup>3</sup> , 60s |  |
| Voltage Harmonic Distortion         | <3% @Linear Load                        |                              |                        |                        |                       |  |

| Model                                           | MHSI-4.6K-02HP1                                                                                         | MHSI-5K-02HP1               | MHSI-6K-02HP1      | MHSI-7K-02HP1 | MHSI-8K-02HP1 |  |
|-------------------------------------------------|----------------------------------------------------------------------------------------------------|-----------------------------|--------------------|---------------|---------------|--|
| Efficiency                                      |                                                                                                    |                             |                    |               |               |  |
| Max. Efficiency                                 | 97.6%                                                                                                   | 97.6%                       | 97.6%              | 97.6%         | 97.6%         |  |
| European Efficiency                             | 97.0%                                                                                                   | 97.0%                       | 97.0%              | 97.0%         | 97.0%         |  |
| Battery Charged by PV Max. Efficiency           | 98.0%                                                                                                   | 98.0%                       | 98.0%              | 98.0%         | 98.0%         |  |
| Battery Charged by AC Max. Efficiency           | 96.6%                                                                                                   | 96.6%                       | 96.6%              | 96.6%         | 96.6%         |  |
| Max. Battery Discharge Conversion<br>Efficiency | 96.6%                                                                                                   | 96.6%                       | 96.6%              | 96.6%         | 96.6%         |  |
|                                                 |                                                                                                    | Protection                  |                    |               |               |  |
| DC Reverse Polarity Protection                  |                                                                                                    |                             | Integrated         |               |               |  |
| Battery Input Reverse Connection<br>Protection  |                                                                                                    |                             | Integrated         |               |               |  |
| Insulation Resistance Protection                |                                                                                                    |                             | Integrated         |               |               |  |
| DC Switch                                       |                                                                                                    |                             | Integrated         |               |               |  |
| Surge Protection                                |                                                                                                    |                             | Integrated         |               |               |  |
| Over-temperature Protection                     |                                                                                                    |                             | Integrated         |               |               |  |
| Residual Current Protection                     |                                                                                                    | Integrated                  |                    |               |               |  |
| Islanding Protection                            |                                                                                                    | Frequency Shift, Integrated |                    |               |               |  |
| AC Over-voltage Protection                      | Integrated                                                                                              |                             |                    |               |               |  |
| Overload Protection                             | Integrated                                                                                              |                             |                    |               |               |  |
| AC Short-circuit Protection                     | Integrated                                                                                              |                             |                    |               |               |  |
|                                                 |                                                                                                    |                             | General Data       |               |               |  |
| Over Voltage Category                           |                                                                                                    |                             | DC: II ; Main: III | [             |               |  |
| Dimensions (mm)                                 |                                                                                                    |                             | 550W*410H*175      | )             |               |  |
| Weight (kg)                                     |                                                                                                    |                             | 26                 |               |               |  |
| Protection Degree                               |                                                                                                    |                             | IP65               |               |               |  |
| Self-consumption at Night (W)                   |                                                                                                    |                             | <15                |               |               |  |
| Тороlogy                                        |                                                                                                    |                             | Transformer-les    | s             |               |  |
| Operating Temperature Range (°C)                | -30~60                                                                                                  |                             |                    |               |               |  |
| Relative Humidity                               | 0~100%                                                                                                  |                             |                    |               |               |  |
| Operating Altitude (m)                          | 3000                                                                                                    |                             |                    |               |               |  |
| Cooling                                         | Natural Convection                                                                                      |                             |                    |               |               |  |
| Noise Level (dB)                                | <25                                                                                                    |                             |                    |               |               |  |
| Display                                         | OLED & LED                                                                                              |                             |                    |               |               |  |
| Communication                                   | WiFi                                                                                                    |                             |                    |               |               |  |
| Compliance                                      | IEC62109、IEC62116、VDE4105、VDE0126、AS4777、RD1699、NBR16149、IEC61727、<br>IEC60068、IEC61683、EN50549、EN61000 |                             |                    |               |               |  |

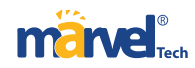

 $\textcircled{0}\ensuremath{\mathsf{Max}}$  apparent power from the grid means the maximum power imported from the utility grid

used to satisfy the backup loads and charge the battery.

② The output power will exceed the rated value only when the power in the PV array is sufficient,

and the duration of the overload is relating to the overload power.